# IKMIS EP4 VARTOTOJO INSTRUKCIJA

| PRI | SIJUN | IGIMAS PRIE IKMIS                              | 2    |
|-----|-------|------------------------------------------------|------|
| 1.  | MOK   | YMAI ŪKININKAMS                                | 3    |
| 1   | .1.   | Mokymo programos                               | 3    |
| 1   | .2.   | Mokymo būdai                                   | 5    |
| 2.  | MOK   | YMAI KONSULTANTAMS IR ŽEMĖS ŪKIO SPECIALISTAMS | 6    |
|     | 2.1.  | Mokymo programos                               | 6    |
|     | 2.2.  | Mokymo būdai                                   | 8    |
| 3.  | MOK   | YMAI PRIVAČIŲ MIŠKŲ SAVININKAMS                | 9    |
|     | 3.1   | . Mokymo programos                             | . 10 |
| 4.  | MOK   | YMO KLASĖS                                     | . 12 |
| 5.  | REN   | GINIAI/ REGISTRACIJA Į MOKYMUS                 | . 13 |
| 6.  | INFC  | ORMACIJOS APIE MOKYMUS UŽSAKYMAS               | . 17 |
| 7.  | PAŽ   | YMĖJIMŲ IŠDAVIMAS                              | . 17 |
| 8.  | DUO   | MENYS APIE IŠKLAUSYTUS KURSUS                  | . 19 |
| 9.  | MOK   | COMOJI MEDŽIAGA                                | . 20 |
| 10. | VE    | ERTINIMO ANKETOS                               | . 22 |
| 11. | GA    | ALUTINIS ŽINIŲ VERTINIMO TESTAS                | . 23 |
| 12. | M     | ANO REGISTRACIJA                               | . 24 |
| 13. | KY    | LA KLAUSIMŲ? MES PADĖSIME                      | . 25 |
| 14. | GA    | AUTI PRANEŠIMAI                                | . 25 |
| 15. | NE    | EMOKAMI NUOTOLINIAI MOKYMAI MIŠKŲ SAVININKAMS  | . 26 |
| 16. | VA    | ARTOTOJO INSTRUKCIJA                           | . 26 |
| 17. | PA    | ŽYMĖJIMO IŠDAVIMO TVARKA                       | . 27 |
| 18. | NA    | AUJIENOS AKTUALIJOS                            | . 27 |
| 19. | AF    | RTIMIAUSI RENGINIAI                            | . 27 |

#### PRISIJUNGIMAS PRIE IKMIS

**Pirmasis** būdas – <u>https://ikmis.lzukt.lt</u>. Atsidariusiame interneto naršyklės lange iškart matosi prisijungimo (arba registracijos) langas. (1 pav.)

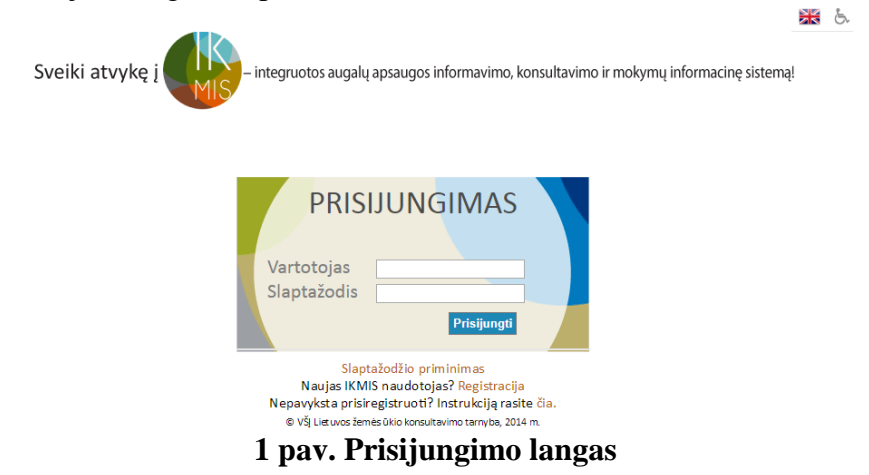

Antrasis būdas – <u>www.agroakademija.lt</u> arba <u>www.lzukt.lt</u> tinklapiuose atsidariusiame lange paspaudus ant "IKMIS" logotipo, vartotojas nukreipiamas į prisijungimo (arba registracijos) langą. (1 pav.) Jei vartotojas nėra prisiregistravęs, reikia spausti "REGISTRACIJA". (2 pav.)

| Sveiki atvykę į MIS-integruotos augalų apsaug | os informavimo, konsultavimo ir mokymų informacinę sistemą!                                                             |
|-----------------------------------------------|----------------------------------------------------------------------------------------------------|
| AUTENTIFIKAVIMAS PER VIISP                    | REGISTRACIJA                                                                                                    |
| Registruotis per VIISP sistema                | Vardas Pavardė Elektroninio pašto adresas Naudotojo vardas Vartotojo statusas: Pasimkte vartotojo statusą  Registruotis |

#### 2 pav. Registracijos langas

Vartotojui yra suteikiamos dvi registracijos galimybės: registracija per VIISP (per elektroninę bankininkystę) ir registracija užpildžius formą. Antra registracijos galimybė reikalauja: vardo, pavardės, elektroninio pašto adreso, naudotojo vardo (su kuriuo bus jungiamasi) ir vartotojo statuso. Tuomet į vartotojo el. paštą gaunamas laikinas slaptažodis, jį būtina vėliau pasikeisti. Pasirinkus 4 paslaugą *"Nuotoliniai mokymai. Akreditacija*", patenkama į vartotojo aplinką, kur skelbiami būsimų mokymų tvarkaraščiai ir kita su mokymais susijusi informacija.

## 1. MOKYMAI ŪKININKAMS

Pasirinkus meniu punktą "Mokymai ūkininkams" (3 pav.) lango centre atsidaro bendra informacija apie mokymų aktualumą ir svarbą ūkininkams. Apačioje nuorodos į "Mokymo programas" ir "Mokymo būdus" paspaudus bet kurį punktą atsidaro pasirinkta informacija.

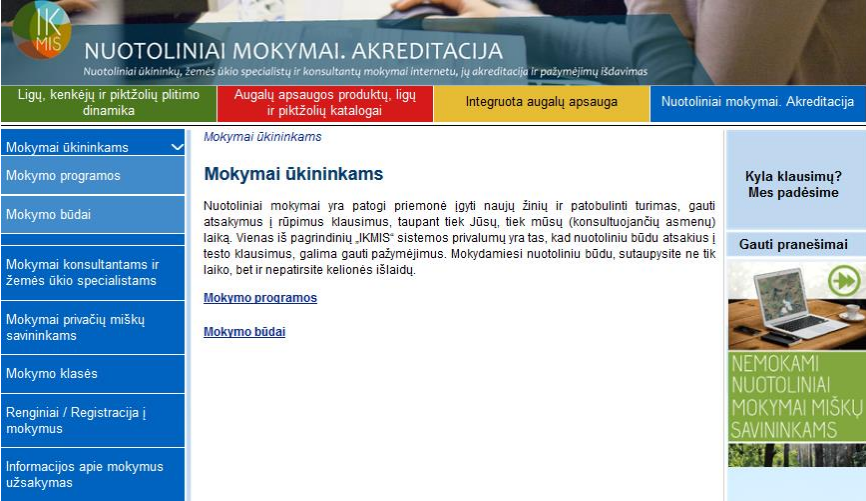

3 pav. Mokymai ūkininkams

#### **1.1. Mokymo programos**

Aktyvavus meniu pasirinkimą "Mokymo programos" lango centre pateikiamas mokymo programų sąrašas skirtas tikslinei grupei – ūkininkams. Kiekviena mokymo programa pateikta su kodu ir trukme. (4 pav.)

| NUOTOLIN<br>Nuatoliniai dikiniska, žer<br>Ligų, kenkėjų ir piktžolių pitimo<br>dinamika | IAI MOKYMAI. AKREDITA<br>Meš ūkio specialistų ir konsultantų mokymai interne<br>Sugalų apsaugos produktų, ligų<br>ir piktžolių katalogai | ACIJA<br>u, jų akreditacija ir pažymėjimų išd<br>Integruota augalų apsauga | ivimas<br>Nuotolinia | ai mokymai. Akreditacija       |
|-----------------------------------------------------------------------------------------|----------------------------------------------------------------------------------------------------|----------------------------------------------------------------------------|----------------------|--------------------------------|
| Mokymai ūkininkams 🔶<br>Mokymo programos 🛛 🏾 🏵                                          | Mokymai miško savininkams I Mokymo prog<br>Mokymo programos                                                                              | iramos                                                                     |                      | Kyla klausimų?<br>Mes padėsime |
| Mokymo būdai                                                                            | Mokymo programa                                                                                                    | Koda                                                                       | as Trukmė            | •                              |
| Mokymai konsultantams ir<br>žemės ūkio specialistams                                    | "Augalų apsaugos produktų platintojų kva<br>tobulinimo" mokymo programa                                                                  | lifikacijos 396162                                                         | 010 6                | Gauti pranešimai               |
| Mokymai privačių miškų                                                                  | "Augalų apsaugos produktų profesionalių<br>kvalifikacijos tobulinimo" mokymo progra                                                      | <u>iu naudotoju</u> 296162<br><u>ma</u>                                    | 067 8                |                                |
| Mokymo klasės                                                                           | "Augalu apsaugos produktų profesionalių<br>(TESTO PERLAIKYMAS)                                                                           | ju naudotoju" 296162                                                       | 003 16               | NEMOKAMI                       |
| Renginiai / Registracija į<br>mokymus                                                   | "Augalų apsaugos produktų profesionalių<br>mokymo programa                                                                               | ju naudotoju" 296162                                                       | 003 16               | MOKYMAI MIŠKĻ<br>SAVININKAMS   |

4 pav. Mokymai ūkininkams – Mokymo programos

Paspaudus pasirinktos mokymo programos pavadinimą atidaroma informacija apie mokymo programą (5 pav.): mokymo programos pavadinimas, kodas, trukmė, mokymo programos rengėjas, rengėjo kodas, daugiau informacijos, mokymo priemonės, reikalavimai asmens kvalifikacijai, reikalavimai lektoriaus kvalifikacijai, įgyjami gebėjimai, pažangos vertinimo metodai, įgytų žinių vertinimas, galutinio žinių vertinimo maksimalus sprendimo laikas, galutinio žinių vertinimo minimalus sėkmingas išlaikymas

%. Taip pat yra galimybė atsispausdinti mokymo programos aprašymą. Tai galima padaryti paspaudus PDF ženklą esantį atidaryto lango viršuje, dešinėje pusėje.

| NUOTOLII<br>Nuotoliniai ükininkų,                          | NIAI MOKYM.<br>žemės ūkio specialistų ir kon | AI. AKREDI                          | FACIJA<br>netu, jų akreditacija ir pažymėjimų išdavimo                    | 15                     | 6                                           |
|------------------------------------------------------------|----------------------------------------------|-------------------------------------|---------------------------------------------------------------------------|------------------------|---------------------------------------------|
| Ligų, kenkėjų ir piktžolių plitir<br>dinamika              | no Augalų apsaug<br>ir piktžoli              | os produktų, ligų<br>ų katalogai    | Integruota augalų apsauga                                                 | Nuotoliniai            | mokymai. Akreditacija                       |
| Mokymai ūkininkams 🗸<br>Mokymo programos 🚿<br>Mokymo būdai | Mokymai ūkininkams<br>Mokymo progra          | l Mokymo programos<br>mos aprašyma: | s I Aplinkosauga ir tręšimo planavima<br>S                                | 15                     | Kyla klausimų?<br>Mes padėsime              |
| Mokymai konsultantams ir<br>žemės ūkio specialistams       | Mokymo<br>programa<br>Kodas                  | Aplinkosauga ir tr<br>296185010     | ęšimo planavimas                                                          | 0                      | Gauti pranešimai                            |
| Mokymai privačių miškų<br>savininkams                      | Trukmė<br>Mokymo<br>programos                | 10 akad. val.<br>LŽŪKT              |                                                                           |                        | NEMOKAMI                                    |
| Renginiai / Registracija į<br>mokymus                      | rengėjas<br>Rengėjo kodas                    | 190809294<br>Mokymo program         | os aktualumas.                                                            |                        | NUOTOLINIAI<br>MOKYMAI MIŠKŲ<br>SAVININKAMS |
| Informacijos apie mokymus<br>užsakymas                     |                                              | Tręšimo planavin<br>geros kokybės d | no tikslas – išauginti planuojamo<br>arlių naudojant optimalų trąšų kiekį | dydžio ir<br>išsaugant |                                             |

5 pav. Mokymai ūkininkams – Mokymo programos – Mokymo programos aprašymas

"Mokymo programos aprašymas" lango apačioje pasirinkus "Pagal šią mokymo programą rengiami kursai" atsiveria kursų sąrašas. (6 pav.) Čia galite atlikdami sekančius žingsnius užsiregistruoti į pasirinktą mokymo programą. Registracija vyksta paspaudus ant mokymo programos pavadinimo – atsidariusiame lange apačioje "Registracija į mokymus", užpildyti pateiktą formą ir "Pateikti". Taip pat yra galimybė atsispausdinti pagal šią mokymo programą rengiamų kursų sąrašą paspaudus PDF ženklą esantį atidaryto lango viršuje, dešinėje pusėje.

| Ligų, kenkėjų ir piktžolių plitimo<br>dinamika | Augal           | ų apsaugo<br>ir piktžolių | s produktų, ligi<br>katalogai | ł Integr                          | uota augalų apsaug           | a     | Nuotolinia                  | ai mokymai. Akreditacij |
|------------------------------------------------|-----------------|---------------------------|-------------------------------|-----------------------------------|------------------------------|-------|-----------------------------|-------------------------|
| Mokymai ükininkams                             | Renginiai       | 201                       |                               |                                   |                              |       | 1                           | 1                       |
| okymai konsultantams ir žemės                  | Renginia        | u                         |                               |                                   |                              |       |                             | Kyla klausimų?          |
| kio specialistams                              | Data nuo        |                           |                               | Data iki                          |                              |       |                             | wes padesime            |
| okymai privačių miškų                          | 2017-09-2       | 1                         |                               |                                   |                              |       |                             | Gauti pranešima         |
| avininkams                                     | Mokymo pro      | ograma                    |                               | Tik <mark>s</mark> linės g        | Tikslinės grupės             |       |                             |                         |
| okymo klasės                                   | 29618501        | 0 Aplinkosa               | auga ir tręšimo               | r 🔻 Pasirinkit                    | Pasirinkite tikslinę grupę 🔻 |       |                             |                         |
| enginiai / Registracija į 🛛 🐆                  | Kaina           |                           |                               | Savivaldyt                        | Savivaldybė                  |       |                             |                         |
| okymus 🧖                                       | Mokami/Nemokami |                           |                               | ▼ Pasirinkit                      | Pasirinkite savivaldybę 👻    |       |                             | NEMOKAMI                |
| formacijos apie mokymus<br>sakymas             | Mokymo bū       | dai                       |                               |                                   |                              |       |                             | MOKYMAI ML              |
|                                                | Pasirinkite     | mokymo b                  | ūdą                           | → Filtruoti                       | Išvalyti filtrą              |       |                             | SAVININKAMS             |
| ažymėjimų išdavimas                            |                 |                           |                               |                                   |                              |       |                             |                         |
| uomenys apie išklausytus<br>irsus              |                 |                           |                               |                                   |                              |       |                             |                         |
| okomoji medžiaga                               | Data            | Mokymo<br>kursų<br>kodas  | Savivaldybė                   | Mokymo progra                     | ma Mokymo<br>būdas           | Kaina | Laisvų<br>vietų<br>skaičius |                         |
| ertinimo anketos                               | 2017 04 20      |                           | Kédajajur                     | Aplinkosauga                      | Elektroninių                 | 44.00 |                             |                         |
| alutinis žinių vertinimo                       | 13:00           | 235                       | sav.                          | kodas: 2961850<br>trukmė: 10 akad | 10.<br>val                   | EUR   | 7                           |                         |

6 pav. Mokymai ūkininkams – Mokymo programos – Mokymo programos aprašymas -Registracija

#### 1.2. Mokymo būdai

Pasirinkus "Mokymo būdai" ekrane matomi visi keturi mokymosi būdai, paspaudus ant pasirinkto išsiskleidžia detali informacija apie jį. (7 pav., 8 pav.)

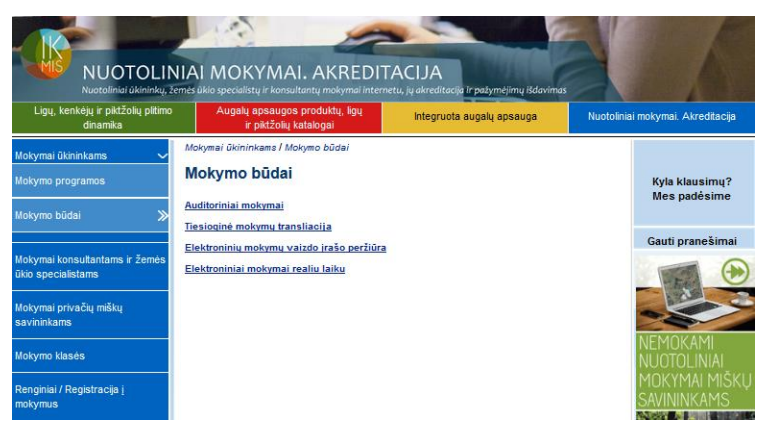

7 pav. Mokymo būdai

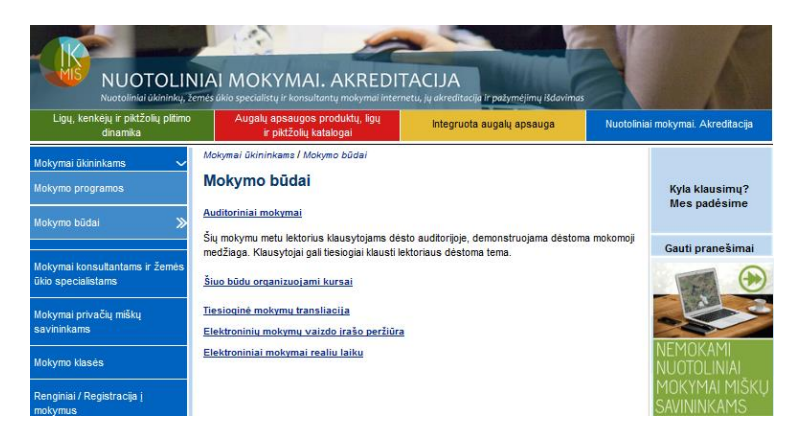

8 pav. Mokymo būdai - Aprašymas

Kiekvieno mokymosi būdo aprašymo pabaigoje yra nuoroda "Šiuo būdu organizuojami kursai". Aktyvavus pasirinkimą atsidaro pagal pasirinktą mokymo būdą rengiamų kursų sąrašas ir galimybė užsiregistruoti. (9 pav.) Registracija vyksta paspaudus ant mokymo programos pavadinimo – atsidariusiame lange apačioje "Registracija į mokymus", užpildyti pateiktą formą ir "Pateikti". Taip pat yra galimybė atsispausdinti pagal šią mokymo programą rengiamų kursų sąrašą paspaudus PDF ženklą esantį atidaryto lango viršuje, dešinėje pusėje.

| Ligų, kenkėjų ir piktžolių plitimo<br>dinamika         | Augali                        | į apsaugos<br>ir piktžolių l | s produktų, ligų<br>katalogai | Integruo                                                     | ta augalų apsaug                         | a           | Nuotolin                    | iai mokymai. Akreditacija |
|--------------------------------------------------------|-------------------------------|------------------------------|-------------------------------|--------------------------------------------------------------|------------------------------------------|-------------|-----------------------------|---------------------------|
| Mokymai ükininkams                                     | Renginiai<br>Renginia         | i                            |                               |                                                              |                                          |             |                             | Kyla klausimu?            |
| Mokymai konsultantarns ir žemės<br>ūkio specialistarns | Data nuo                      |                              |                               | Data iki                                                     |                                          |             |                             | Mes padėsime              |
| Mokymai privačių miškų<br>savininkams                  | 2017-09-2<br>Mokymo pro       | 1<br>grama                   |                               | Tikslinės gru                                                | Dės                                      |             |                             | Gauti pranešima           |
| Mokymo klasės                                          | Pasirinkite mokymo programą 🔹 |                              |                               | ▼ Pasirinkite t                                              | Pasirinkite tikslinę grupę 🔹             |             |                             | - Fre                     |
| Renginiai / Registracija į 🛛 🏼 🚿<br>mokymus            | Kaina<br>Mokami/Nemokami      |                              |                               | Savivaldybė                                                  | Savivaldybé                              |             |                             | NEMOKAMI                  |
| Informacijos apie mokymus<br>užsakymas                 | Mokymo būd                    | iat                          | -                             |                                                              |                                          |             |                             |                           |
| Pažymėjimų išdavimas                                   | Elektronini                   | ai mokymai                   | realiu laiku                  | Filtruoti                                                    | ivalyti filtrą                           |             |                             | SAVININKAMS               |
| Duomenys apie išklausytus<br>kursus                    |                               |                              |                               |                                                              |                                          |             | -                           |                           |
| Mokomoji medžiaga                                      | Data                          | Mokymo<br>kursų<br>kodas     | Savivaldybė                   | Mokymo programa                                              | Mokymo būdas                             | Kaina       | Laisvų<br>vietų<br>skaičius |                           |
| Vertinimo anketos                                      | 2017-09-29,<br>13:00          | 272                          | Kédainių r.<br>sav.           | Pagrindiniai mišk<br>kirtimai, kodas: 3<br>trukmė: 2 akad.va | Elektroniniai<br>mokymai realiu<br>laiku | 0,00<br>EUR | 29                          |                           |

9 pav. Mokymai ūkininkams – Mokymo programos

# 2. MOKYMAI KONSULTANTAMS IR ŽEMĖS ŪKIO SPECIALISTAMS

Pasirinkus meniu punktą "Mokymai konsultantams ir žemės ūkio specialistams" atsidaro bendra informacija apie mokymų ir akreditacijos aktualumą bei svarbą konsultantams ir žemės ūkio specialistams. (10 pav.) Apačioje nuorodos į "Mokymo programas" ir "Mokymo būdus" paspaudus bet kurį punktą atsidaro pasirinkta informacija.

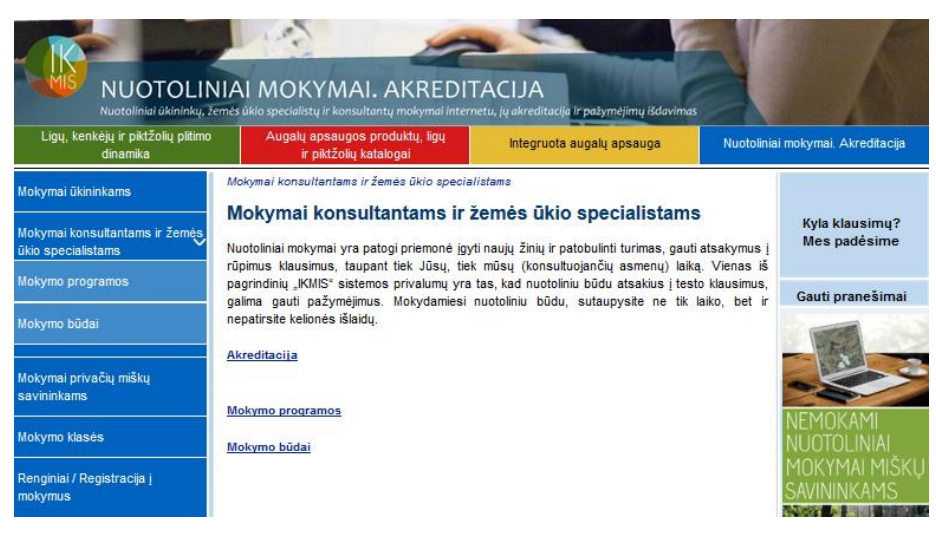

10 pav. Mokymai konsultantams ir žemės ūkio specialistams

#### 2.1. Mokymo programos

Aktyvavus pasirinkimą "Mokymo programos" pateikiamas mokymo programų sąrašas skirtas tikslinei grupei – konsultantams ir žemės ūkio specialistams. (11 pav.) Kiekviena mokymo programa pateikta su kodu ir trukme.

| NUOTOLIN<br>Nuotoliniai ùkininkų, žei                 | IAI MOKYMAI. AKREDITA                                                                | ACIJA<br>u, jų akreditacija ir pažymėjimų išdavima | 3         |                                |
|-------------------------------------------------------|--------------------------------------------------------------------------------------|----------------------------------------------------|-----------|--------------------------------|
| Ligų, kenkėjų ir piktžolių plitimo<br>dinamika        | Augalų apsaugos produktų, ligų<br>ir piktžolių katalogai                             | Integruota augalų apsauga                          | Nuotolini | ai mokymai. Akreditacija       |
| Mokymai ūkininkams<br>Mokymai konsultantams ir žemęs, | Mokymai konsultantams ir žemės ūkio specialis<br>Mokymo programos                    | tams I Mokymo programos                            |           | Kyla klausimų?<br>Mes padėsime |
| ūkio specialistams                                    | Mokymo programa                                                                      | Kodas                                              | Trukmė    | mes padesine                   |
| Mokymo programos 🛛 🎾                                  | "Augalų apsaugos produktų platintojų kval<br>tobulinimo" mokymo programa             | ifikacijos 396162010                               | 6         | Gauti pranešimai               |
| Mokymai privačių miškų                                | Agrarinės aplinkosaugos ir ūkininkavimo s<br>teritorijose reikalavimų įgyvendinimas. | saugomose 596185003                                | 16        |                                |
| Savininanis                                           | Augalų apsaugos konsultantų mokymo pro                                               | grama 596162009                                    | 30        | NEMOKAMI                       |
| Mokymo klasės<br>Renginiai / Registracija i           | Augalų apsaugos konsultantų mokymo pro<br>atnaujinimas).                             | grama (žinių 596162010                             | 8         | NUOTOLINIAI<br>MOKYMAI MIŠKI   |
| mokymus                                               | Augalų apsaugos produktų platintojų moky                                             | mo programa 396162009                              | 14        | SAVININKAMS                    |
| Informacijos apie mokymus<br>užsakymas                | Bendradarbiavimas                                                                    | 1                                                  | 8         |                                |
| Pažvmėjimu išdavimas                                  | Komandinis darbas rengiant verslo planus                                             | 1                                                  | 3         |                                |

11 pav. Mokymai konsultantams ir žemės ūkio specialistams – Mokymo programos

Paspaudus ant pasirinktos mokymo programos pavadinimo atidaroma informacija apie mokymo programą: mokymo programos pavadinimas, kodas, trukmė, mokymo programos rengėjas, rengėjo kodas, daugiau informacijos, mokymo priemonės, reikalavimai asmens kvalifikacijai, reikalavimai lektoriaus kvalifikacijai, įgyjami gebėjimai, pažangos vertinimo metodai, įgytų žinių vertinimas, galutinio žinių vertinimo maksimalus sprendimo laikas, galutinio žinių vertinimo minimalus sėkmingas išlaikymas %. (12 pav.) Taip pat yra galimybė atsispausdinti mokymo programos aprašymą. Tai galima padaryti paspaudus PDF ženklą esantį atidaryto lango viršuje, dešinėje pusėje.

| NUOTOLIN<br>Nuotoliniai ükininky, ž                  | NIAI MOKYM<br>emės ūkio specialistų ir ko       | AI. AKREDI<br>nsultantų mokymai inter                           | TACIJA<br>netu, jų akreditacija ir pažymėjimų išdavimas                                                                  |                                       |                                |
|------------------------------------------------------|-------------------------------------------------|-----------------------------------------------------------------|----------------------------------------------------------------------------------------------------|---------------------------------------|--------------------------------|
| Ligų, kenkėjų ir piktžolių plitimo<br>dinamika       | Augalų apsau<br>ir piktžo                       | gos produktų, ligų<br>lių katalogai                             | Integruota augalų apsauga                                                                                                | Nuotolinia                            | i mokymai. Akreditacija        |
| Mokymai ükininkams                                   | Mokymai konsultantan<br>produktų platintojų kvi | ıs ir žemės ūkio specia<br>alifikacijos tobulinimo"             | listams I Mokymo programos I "Augalų aps<br>mokymo programa                                                              | saugos                                |                                |
| Mokymai konsultantams ir žemės<br>ūkio specialistams | Mokymo progra                                   | amos aprašyma                                                   | 5                                                                                                    | _                                     | Kyla klausimų?<br>Mes padėsime |
| Mokymo programos 🛛 🏼 ≫                               |                                                 |                                                                 |                                                                                                    | Adobe                                 | Gauti pranešimai               |
| Mokymo būdai                                         | Mokymo<br>programa                              | "Augalų apsaugos<br>mokymo programa                             | s produktų platintojų kvalifikacijos t                                                                                   | obulinimo*                            | En                             |
| Mokymai privačių miškų                               | Kodas                                           | 396162010                                                       |                                                                                                    |                                       |                                |
| savininkams                                          | Trukmė                                          | 6 akad. val.                                                    |                                                                                                    |                                       |                                |
| Mokymo klasės                                        | Mokymo                                          | Żemės ūkio minis<br>Augalininkystės sky<br>augalininkystės ta   | sterijos Žemės ir maisto ūkio dep<br>vriaus vyr. specialistė Dalia Abraitytė; V<br>rovbos prie Žemės ūkio ministerijo.   | artamento<br>alstybinės               | NUOTOLINIAI                    |
| Renginiai / Registracija į<br>mokymus                | programos<br>rengėjas                           | apsaugos kontrolé<br>Programos "Leader<br>metodininké Veronik   | s skyriaus vedėjas Algimantas Stru<br>" ir žemdirbių mokymo metodikos centr<br>a Pilipavičienė.                          | ukčinskas;<br>o projektų              | MOKYMAI MISKŲ<br>SAVININKAMS   |
| Informacijos apie mokymus<br>užsakymas               | Rengėjo kodas                                   | 190809294                                                       |                                                                                                    |                                       | REALIZED AN REAL FOR THE       |
| Pažymėjimų išdavimas                                 |                                                 | Mokymo program<br>pagal 2009 m. spali<br>2009/128/EB, pust      | nos aktualumas. Mokymo programa<br>o 21 d. Europos Parlamento ir Tarybos (<br>atančios Bendrijos veiksmu pagrindus       | parengta<br>direktyvos<br>s siekiant  |                                |
| Duomenys apie išklausytus<br>kursus                  |                                                 | tausiojo pesticidų n<br>nacionalinius teisė<br>produktų vežimo, | audojimo (OL 2009 L 309, p. 71), reika<br>s aktus, reglamentuojančius augalų<br>tiekimo rinkai (platinimo), įsigijimo, s | alavimus ir<br>apsaugos<br>saugojimo, |                                |
| Mokomoji medžiaga                                    |                                                 | naudojimo tvarką i<br>techninės apžiūros,                       | r apskaitą, likučių ir taros tvarkymo,<br>aplinkosaugos ir darbų saugos klausimu                                         | purkštuvų<br>JS.                      |                                |

12 pav. Mokymai ūkininkams – Mokymo programos – Mokymo programos aprašymas

"Mokymo programos aprašymas" lango apačioje pasirinkus "Pagal šią mokymo programą rengiami kursai" atsiveria kursų sąrašas. (13 pav.) Čia galite atlikdami sekančius žingsnius užsiregistruoti į pasirinktą mokymo programą. Registracija vyksta paspaudus ant mokymo programos pavadinimo – atsidariusiame lange apačioje "Registracija į mokymus", užpildyti pateiktą formą ir "Pateikti". Taip pat yra galimybė atsispausdinti pagal šią mokymo programą rengiamų kursų sąrašą paspaudus PDF ženklą esantį atidaryto lango viršuje, dešinėje pusėje.

|                                                      | NIAI MO<br>emés úkio specia | KYMA<br>liistų ir kons                                  | AI. AKRI                        | EDITACIJA<br>al internetu, jų akreditacija i             | r pažymėjimų išd                                   | lavimas      |                             | 16                             |  |  |
|------------------------------------------------------|-----------------------------|---------------------------------------------------------|---------------------------------|----------------------------------------------------------|----------------------------------------------------|--------------|-----------------------------|--------------------------------|--|--|
| Ligų, kenkėjų ir piktžolių plitimo<br>dinamika       | Auga                        | lų apsaugo<br>ir piktžolių                              | os produktų, lig<br>į katalogai | u Integruota a                                           | ugalų apsauga                                      |              | Nuotolini                   | iai mokymai. Akreditacija      |  |  |
| Mokymai ükininkams                                   | Renginiai                   |                                                         |                                 |                                                          |                                                    |              |                             |                                |  |  |
| Mokymai konsultantams ir žemės<br>ūkio specialistams | Data nuo                    | ai                                                      |                                 | Data iki                                                 |                                                    |              |                             | Kyla klausimų?<br>Mes padėsime |  |  |
| Mokymai privačių miškų<br>savininkams                | 2017-09-2                   | 21                                                      |                                 |                                                          |                                                    |              |                             | Gauti pranešimai               |  |  |
| Mokymo klasės                                        | Mokymo pr<br>39616201       | ograma<br>10 "Augalų                                    | apsaugos proc                   | Tikslinės grupės<br>du 🔻 Pasirinkite tikslir             | nę grupę                                           |              | •                           | - 15                           |  |  |
| Renginiai / Registracija į 🛛 🏾 🚿<br>mokymus          | Kaina                       | omokomi                                                 |                                 | Savivaldybė                                              | olduba                                             |              |                             |                                |  |  |
| Informacijos apie mokymus<br>užsakymas               | Mokymo bū                   | Mokami/Nemokami   Pasirinkite savivaldybę  Mokymo būdai |                                 |                                                          |                                                    |              |                             |                                |  |  |
| Pažymėjimų išdavimas                                 | Pasirinkite                 | SAVININKAMS                                             |                                 |                                                          |                                                    |              |                             |                                |  |  |
| Duomenys apie išklausytus<br>kursus                  |                             |                                                         |                                 |                                                          |                                                    |              |                             |                                |  |  |
| Mokomoji medžiaga                                    | Data                        | Mokymo<br>kursų<br>kodas                                | Savivaldybė                     | Mokymo programa                                          | Mokymo<br>būdas                                    | Kaina        | Laisvų<br>vietų<br>skaičius |                                |  |  |
| Vertinimo anketos                                    |                             | Rodala                                                  |                                 | "Augalų apsaugos                                         | 1000.00 - 40.0.00                                  |              | skarenda                    |                                |  |  |
| Galutinis žinių vertinimo<br>testas                  | 2017-06-21,<br>13:00        | 259                                                     | Kédainių r.<br>sav.             | kvalifikacijos<br>tobulinimo" mokymo<br>programa, kodas: | Elektroninių<br>mokymų<br>vaizdo įrašo<br>peržiūra | 40,00<br>EUR | 5                           |                                |  |  |
| Mano registracija                                    |                             |                                                         |                                 | 396162010, trukmė: 6<br>akad.val                         | 0.2300.000                                         |              |                             |                                |  |  |

13 pav. Mokymai ūkininkams – Mokymo programos – Mokymo programos aprašymas -Registracija

#### 2.2. Mokymo būdai

Pasirinkus "Mokymo būdai" ekrane matomi visi keturi mokymosi būdai, paspaudus ant pasirinkto išsiskleidžia detali informacija apie jį. (14 pav., 15 pav.)

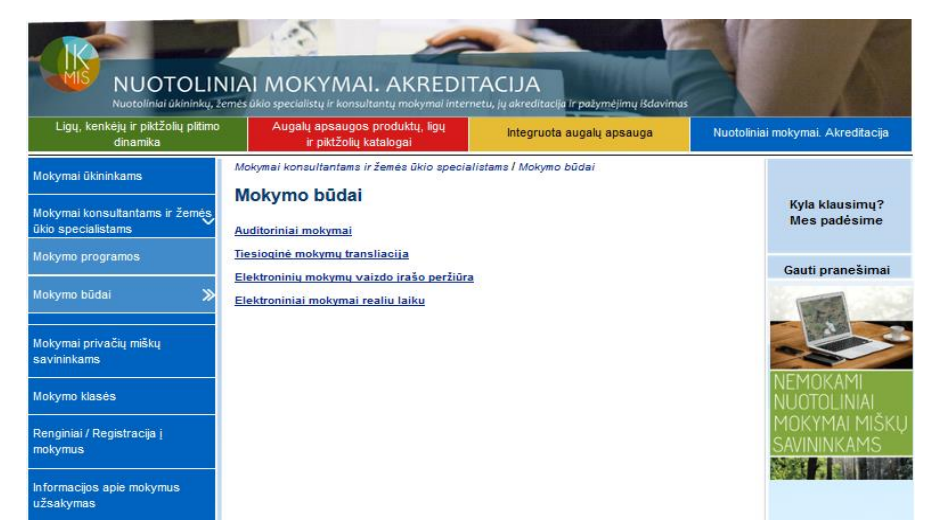

14 pav. Mokymo būdai

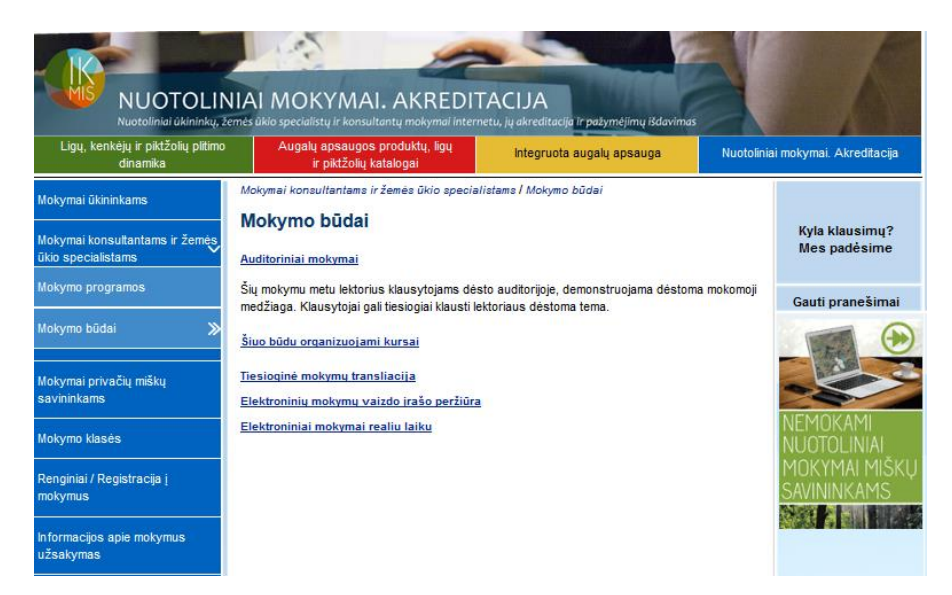

#### 15 pav. Mokymo būdai - Aprašymas

Kiekvieno mokymosi būdo aprašymo pabaigoje yra nuoroda "Šiuo būdu organizuojami kursai". Aktyvavus pasirinkimą atsidaro pagal pasirinktą mokymo būdą rengiamų kursų sąrašas ir galimybė užsiregistruoti. (16 pav.) Registracija vyksta paspaudus ant mokymo programos pavadinimo – atsidariusiame lange apačioje "Registracija į mokymus", užpildyti pateiktą formą ir "Pateikti". Taip pat yra galimybė atsispausdinti pagal šią mokymo programą rengiamų kursų sąrašą paspaudus PDF ženklą esantį atidaryto lango viršuje, dešinėje pusėje.

| Ligų, kenkėjų ir piktžolių plitimo<br>dinamika       | Auga                          | lų apsaugi<br>ir piktžolių | os produktų, lig<br>į katalogai | Integruota a                                                                       | ugalų apsauga                      |              | Nuotolini                   | ai mokymai. Akreditacija |
|------------------------------------------------------|-------------------------------|----------------------------|---------------------------------|------------------------------------------------------------------------------------|------------------------------------|--------------|-----------------------------|--------------------------|
| Mokymai ükininkams                                   | Renginiai<br>Renginia         | ai                         |                                 |                                                                                    |                                    |              |                             | Kyla klausimu?           |
| Mokymai konsultantams ir žemės<br>ūkio specialistams | Data nuo                      |                            |                                 | Data iki                                                                           |                                    |              |                             | Mes padèsime             |
| Mokymai privačių miškų                               | 2017-09-2                     | 21                         |                                 |                                                                                    |                                    |              |                             | Gauti pranešimai         |
| savininkams                                          | Mokymo pr                     | ograma                     |                                 | Tikslinės grupės                                                                   |                                    |              |                             | -                        |
| Mokymo klasės                                        | Pasirinkite mokymo programą 🔹 |                            |                                 | Pasirinkite tikslir                                                                | Pasirinkite tikslinę grupę 🔹       |              |                             |                          |
| Renginiai / Registracija į 🛛 🔉                       | Kaina                         |                            |                                 | Savivaldybė                                                                        | valdybė                            |              |                             | -                        |
| motymus                                              | Mokami/N                      | emokami                    |                                 | Pasirinkite saviv                                                                  | Pasirinkite savivaldybę 👻          |              |                             |                          |
| Informacijos apie mokymus<br>užsakymas               | Mokymo bū                     | idai                       |                                 |                                                                                    |                                    |              |                             | MOKYMAI MIŠI             |
| Pažymėjimų išdavimas                                 | Elektronin                    | ių mokymu                  | į vaizdo įrašo į                | pe → Filtruoti Išval                                                               | yti filtrą                         |              |                             | SAVININKAMS              |
| Duomenys apie išklausytus<br>kursus                  |                               |                            |                                 |                                                                                    |                                    |              | Adde                        |                          |
| Mokomoji medžiaga                                    | Data                          | Mokymo<br>kursų<br>kodas   | Savivaldybė                     | Mokymo programa                                                                    | Mokymo<br>būdas                    | Kaina        | Laisvų<br>vietų<br>skaičius |                          |
| Vertinimo anketos                                    |                               |                            |                                 | Melioracijos pagrindai                                                             | Elektroniniu                       |              |                             |                          |
| Galutinis žinių vertinimo<br>testas                  | 2017-02-08,<br>11:00          | 222                        | Kėdainių r.<br>sav.             | ir melioracijos irenginiu<br>priežiūra, kodas:<br>396185011, trukmė: 8<br>akad.val | mokymų<br>vaizdo įrašo<br>peržiūra | 35,00<br>EUR | 1                           |                          |

#### 16 pav. Mokymo būdai - Registracija

# 3. MOKYMAI PRIVAČIŲ MIŠKŲ SAVININKAMS

Pasirinkus meniu punktą "Mokymai privačių miškų savininkams" atidaroma informacija apie mokymus miškininkams, aprašomas šių mokymų tikslas, registracija ir pačių mokymų trukmė. (17 pav.) Taip pat pateikiami kontaktai kilus klausimams ir nuoroda į "Mokymo programas".

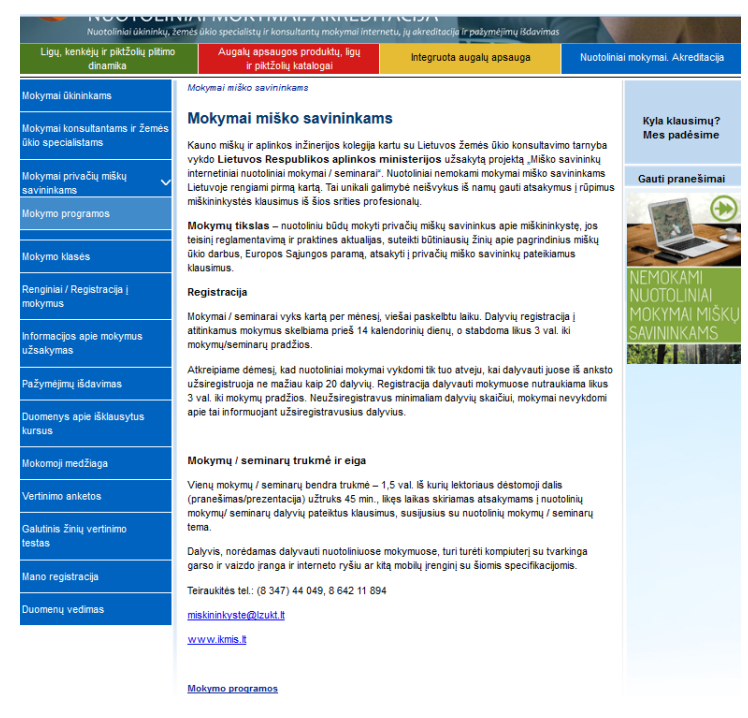

17 pav. Mokymai miško savininkams

#### 3.1. Mokymo programos

Aktyvavus pasirinkimą "Mokymo programos" pateikiamas mokymo programų sąrašas skirtas tikslinei grupei – miško savininkams. (18 pav.)

| NUOTOLIN<br>Nuatoliniai ükininky, že           | IAI MOKYMAI. AKREDITACIJA<br>Tis bika specialistų ir konsultantų mokymai internetu, jų akreditacija ir pažymėjiu                     | nų išdavimas |          | 6                              |
|------------------------------------------------|----------------------------------------------------------------------------------------------------|--------------|----------|--------------------------------|
| Ligų, kenkėjų ir piktžolių plitimo<br>dinamika | Augalų apsaugos produktų, ligų Integruota augalų aps<br>ir piktžolių katalogai                                                       | auga         | Nuotolin | iai mokymai. Akreditacija      |
| Mokymai ükininkams                             | Mokymai miško savininkams / Mokymo programos                                                                                         |              |          |                                |
| Mokymai konsultantams ir žemės                 | mokymo programos                                                                                                    |              |          | Kyla klausimų?<br>Mes padėsime |
| ūkio specialistams                             | Mokymo programa                                                                                                    | Kodas        | Trukmė   |                                |
| Mokymai privačių miškų 🗸 🗸<br>savininkams      | Apvaliosios medienos matavimo būdai ir apvaliosios medienos<br>gabenimas                                                             | 3            | 2        | Gauti pranešimai               |
| Mokymo programos 🛛 ≫                           | Europos Sajungos parama pagal 2014–2020 metų Lietuvos Kaimo<br>plėtros programos priemonę "Investicijos į miško plotų plėtra ir      | 3            | 2        |                                |
| Mokymo klasės                                  | miškų gyvybingumo gerinima"                                                                                                    |              |          | NIENAOUZANAL                   |
| Renginiai / Registracija j<br>mokymus          | Europos Sajungos parama pagal kitas 2014–2020 metų Lietuvos<br>Kaimo plėtros programos priemones, susijusias su miškų ūkio<br>veikla | 3            | 2        | NUOTOLINIAI<br>MOKYMAI MIŠKĻ   |
| Informacijos apie mokymus<br>užsakymas         | Leidimai kirsti miška ir jų išdavimo tvarka                                                                                          | 3            | 2        | SAVININKAMS                    |
| Pažymėjimų išdavimas                           | Miško atkūrimas ir įveisimas                                                                                                    | 3            | 2        | PARTIES #2 BOTH PUT AT         |
|                                                | Miško sanitarinė ir priešgaisrinė apsauga                                                                                            | 3            | 2        |                                |
| Duomenys apie išklausytus<br>kursus            | Miško uqdymo kirtimai                                                                                                    | 3            | 2        |                                |
| Mokomoji medžiaga                              | Miškotvarkos projektas                                                                                                    | 3            | 2        |                                |
| Vertinimo anketos                              | Mokesčiai miško savininkui už parduota žaliavine mediena ir<br>nenukirsta miška                                                      | 3            | 2        |                                |
| Galutinis žinių vertinimo<br>testas            | <u>Paqrindiniai miško kirtimai</u>                                                                                                   | 3            | 2        |                                |

18 pav. Mokymai miško savininkams - Mokymo programos

Paspaudus ant pasirinktos mokymo programos pavadinimo atidaroma informacija apie mokymo programą: mokymo programos pavadinimas, kodas, trukmė, mokymo programos rengėjas, rengėjo kodas, daugiau informacijos, mokymo priemonės, reikalavimai asmens kvalifikacijai, reikalavimai lektoriaus kvalifikacijai, įgyjami gebėjimai, pažangos vertinimo metodai, įgytų žinių vertinimas, galutinio žinių vertinimo maksimalus sprendimo laikas, galutinio žinių vertinimo minimalus sėkmingas išlaikymas %. (19 pav.) Taip pat yra galimybė atsispausdinti mokymo programos aprašymą. Tai galima padaryti paspaudus PDF ženklą esantį atidaryto lango viršuje, dešinėje pusėje.

| Mokymai ükininkams                                   | Mokymai miško savininkams                    | l Mokymo programos l Pagrindiniai miško kirtimai                                                                                                    |                                |
|------------------------------------------------------|----------------------------------------------|----------------------------------------------------------------------------------------------------|--------------------------------|
| Mokymai konsultantams ir žemės<br>ūkio specialistams | Mokymo programo                              | s aprašymas                                                                                                    | Kyla klausimų?<br>Mes padėsime |
| Mokymai privačių miškų 🗸 🗸                           | Mokymo programa                              | Pagrindiniai miško kirtimai                                                                                                    | Gauti pranešimai               |
| Mokymo programos 🛛 🚿                                 | Kodas                                        | 3                                                                                                    |                                |
|                                                      | Trukmė                                       | 2 akad. val.                                                                                                    |                                |
| Mokymo klasės                                        | Mokymo programos<br>rengėjas                 | LŽŪKT ir KMAIK                                                                                                    |                                |
| Renginiai / Registracija į<br>mokymus                | Rengėjo kodas                                | 190809294                                                                                                    | NUOTOLINIAI                    |
|                                                      |                                              | Nuotoliniai mokymai rengiami Aplinkos ministerijos užsakymu.                                                                                                    | MOKYMAI MISKL                  |
| Informacijos apie mokymus<br>užsakymas               |                                              | Nuotoliniai mokymai vykdomi tik tuo atveju, kai dalyvauti<br>mokymuose išanksto užsiregistruoja ne mažiau kaip 20 dalyvių,                                                                                                    | SAVININKAMS                    |
| Pažymėjimų išdavimas                                 | Daugiau                                      | registracija dalyvauti mokymuose nutraukiama likus 3 val. iki<br>mokymo pradžios, neužsiregistravus minimaliam dalyvių skaičiui,<br>mokymai nevykdomi apie tai informuojant užsiregistravusius                                                       |                                |
| Duomenys apie išklausytus                            |                                              | dalyvius.                                                                                                    |                                |
| kursus                                               |                                              | Dalyvis norėdamas dalyvauti nuotoliniuose mokymuose turi turėti                                                                                                    |                                |
| Mokomoji medžiaga                                    |                                              | kompiuterį su tvarkinga garso ir vaizdo įranga ir interneto rysiu.                                                                                                    |                                |
| Vertinimo anketos                                    | Mokymo priemonės                             | Auditorija/patalpa su vaizdinės medžiagos demonstravimo<br>technika; Vaizdinė medžiaga.;                                                                                                    |                                |
| Galutinis žinių vertinimo<br>testas                  | Reikalavimai asmens<br>kvalifikacijai        | Tikslinė klausytojų grupė. Mokymo programa skiriama miško<br>savininkams.                                                                                                    |                                |
| Mano registracija                                    | Reikalavimai<br>lektoriaus<br>kvalifikacijai | Lektorių kvalifikacija ir patirtis. Lektoriai turi turėti aukštąji<br>universitetinį ar jam prilygintą biomedicinos mokslų studijų srities<br>miškininkystės krypties išsilavinimą ir ne mažesnę kaip 5 metų<br>darbo patirų miškininkystės srityje. |                                |

19 pav. Mokymai miško savininkams – Mokymo programos aprašymas

"Mokymo programos aprašymas" lango apačioje pasirinkus "Pagal šią mokymo programą rengiami kursai" atsiveria kursų sąrašas. (20 pav.) Čia galite atlikdami sekančius žingsnius užsiregistruoti į pasirinktą mokymo programą. Registracija vyksta paspaudus ant mokymo programos pavadinimo – atsidariusiame lange apačioje "Registracija į mokymus", užpildyti pateiktą formą ir "Pateikti". Taip pat yra galimybė atsispausdinti pagal šią mokymo programą rengiamų kursų sąrašą paspaudus PDF ženklą esantį atidaryto lango viršuje, dešinėje pusėje.

| Ligų, kenkėjų ir piktžolių plitimo<br>dinamika | Augal                             | ų apsaugos<br>ir piktžolių l | s produktų, ligų<br>katalogai | Integruote         | a augalų apsauga             | 1     | Nuotolinia                  | i mokymai. Akredit      |
|------------------------------------------------|-----------------------------------|------------------------------|-------------------------------|--------------------|------------------------------|-------|-----------------------------|-------------------------|
| lokymai ūkininkams                             | Renginiai                         |                              |                               |                    |                              |       |                             |                         |
| okymai konsultantams ir Žemės.                 | Renginia                          | ui )                         |                               |                    |                              |       |                             | Kyla klausim            |
| kio specialistams                              | Data nuo                          |                              |                               | Data iki           | Data iki                     |       |                             | Mes padésin             |
| lokymai privačių miškų                         | 2017-09-21                        |                              |                               |                    |                              |       |                             | Gauti praneši           |
| avininkams                                     | Mokymo pro                        | Mokymo programa              |                               |                    | Tikslinės grupės             |       |                             |                         |
| okymo klasės                                   | 3 Pagrindiniai miško kirtimai 2 👻 |                              |                               | ✓ Pasirinkite tik  | Pasirinkite tikslinę grupę 👻 |       |                             |                         |
| enginiai / Registracija į 💦 🐆                  | Kaina                             |                              |                               | Savivaldybė        | Savivaldybė                  |       |                             | -5                      |
| okymus "                                       | Mokami/N                          | emokami                      |                               | ▼ Pasirinkite sa   | Pasirinkite savivaldybę 👻    |       |                             | NEMOKAMI                |
| formacijos apie mokymus<br>žsakymas            | Mokymo bū                         | dai                          |                               |                    |                              |       |                             | NUOTOLINIA<br>MOKYMAI M |
| ažymėjimų išdavimas                            | Pasirinkite                       | mokymo bi                    | īdą                           | ▼ Filtruoti Iš\    | valyti filtrą                |       |                             | SAVININKAM              |
| luomenys apie išklausytus<br>ursus             |                                   |                              |                               |                    |                              |       |                             |                         |
| lokomoji medžiaga                              | Data                              | Mokymo<br>kursų<br>kodas     | Savivaldybė                   | Mokymo programa    | Mokymo būdas                 | Kaina | Laisvų<br>vietų<br>skaičius |                         |
| ertinimo anketos                               | 2017-09-29,                       |                              | Kédainių r.                   | Pagrindiniai miško | Elektroniniai                | 0,00  |                             |                         |
| Salutinis žinių vertinimo                      | 13:00                             | 2/2                          | sav.                          | trukmė: 2 akad.val | laiku                        | EUR   | 29                          |                         |

20 pav. Mokymai miško savininkams – Mokymo programos - Registracija

# 4. MOKYMO KLASĖS

Aktyvavus "Mokymo klasės" (21 pav.) lango centre matomas žemėlapis su LŽŪKT biurais, kuriuose galima organizuoti nuotolinius mokymus.

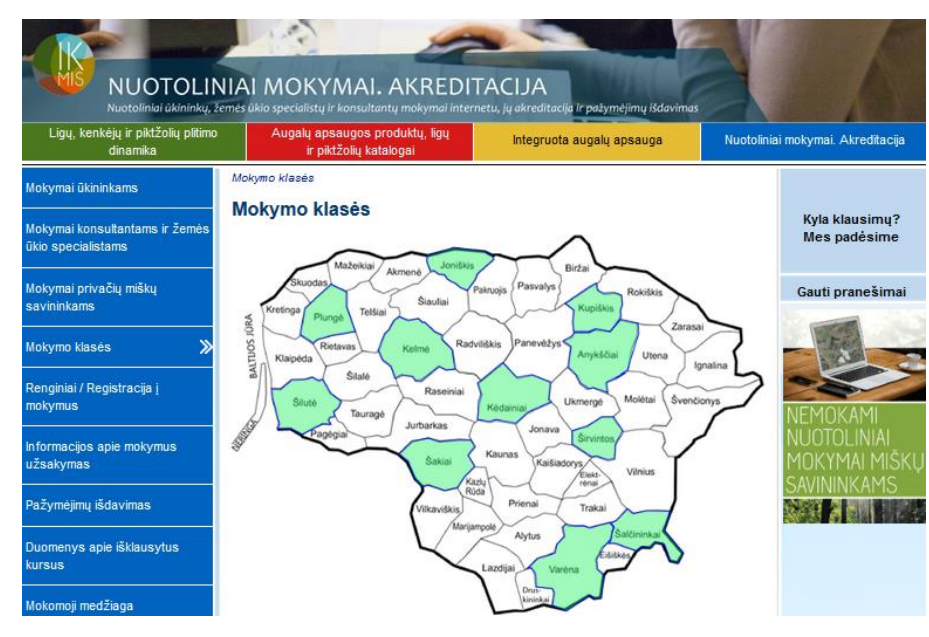

21 pav. Mokymo klasės

Spustelėjus ant ryškiau pažymėto biuro "Daugiau..." atsiveria detali informacija apie mokymo klasę: adresas, mokymo klasės apibūdinimas, klasės nuotrauka, žemėlapio nuotrauka ir aktyvi nuoroda "Artimiausi renginiai". Ją paspaudus atsiverčia pagal pasirinktą biurą renginių sąrašas su galimybe registruotis. (22 pav., 23 pav.)

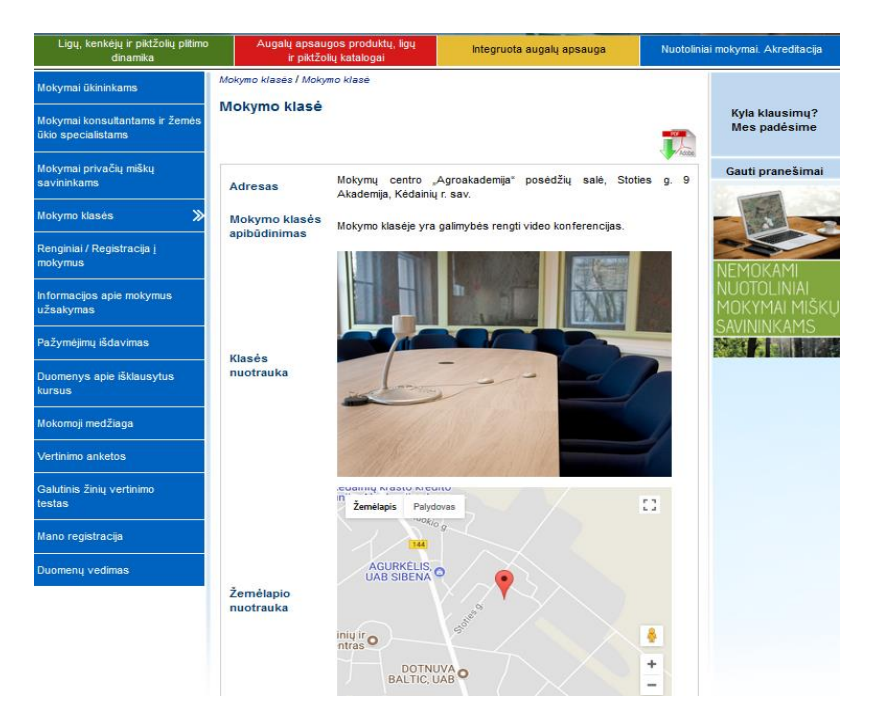

22 pav. Mokymo klasės aprašymas

|                                        | Desciptor                                           |                          |                     |                                                                                                    |                                    |              |                              |                  |
|----------------------------------------|-----------------------------------------------------|--------------------------|---------------------|----------------------------------------------------------------------------------------------------|------------------------------------|--------------|------------------------------|------------------|
| Mokymai ükininkams                     | Renginia                                            |                          |                     |                                                                                                    |                                    |              |                              |                  |
| Mokvmai konsultantams ir žemės         | Renginia                                            | ai                       |                     |                                                                                                    |                                    |              |                              | Kyla klausimų?   |
| ūkio specialistams                     | ūkio specialistams Data nuo                         |                          |                     | Data iki                                                                                               |                                    |              |                              | Mes padesime     |
| Mokymai privačių miškų                 | 2017-09-2                                           | 1                        |                     |                                                                                                    |                                    |              |                              | Gauti pranešimai |
| savininkams                            | Mokymo programa                                     |                          |                     | Tikslinės grupės                                                                                       | Tikslinės grupės                   |              |                              |                  |
| Mokymo klasės                          | Pasirinkite                                         | mokymo                   | programą            | ▼ Pasirinkite tikslin                                                                                  | Pasirinkite tikslinę grupę 🔹       |              |                              | - Te             |
| Renginiai / Registracija į 🛛 🚿         | Kaina                                               |                          |                     | Savivaldybė                                                                                            |                                    |              | <b>1</b>                     | -                |
| mokymus                                | Mokami/N                                            | emokami                  |                     | ▼ Kėdainių r. sav.                                                                                     |                                    |              | -                            | NEMOKAMI         |
| Informacijos apie mokymus<br>užsakymas | Mokymo būdai                                        |                          |                     |                                                                                                    |                                    |              | NUUTULINIAI<br>MOKYMAI MIŠKŲ |                  |
| Pažymėjimų išdavimas                   | Pasirinkite mokymo būdą 🔹 Filtruoti Išvalyti filtrą |                          |                     |                                                                                                    |                                    | SAVININKAMS  |                              |                  |
| Duomenys apie išklausytus<br>kursus    |                                                     |                          |                     |                                                                                                    |                                    |              | Acte                         |                  |
| Mokomoji medžiaga                      | Data                                                | Mokymo<br>kursų<br>kodas | Savivaldybė         | Mokymo programa                                                                                        | Mokymo<br>būdas                    | Kaina        | Laisvų<br>vietų<br>skaičius  |                  |
| Vertinimo anketos                      |                                                     |                          |                     | Melioracijos pagrindai                                                                                 | Elektroninių                       |              |                              |                  |
| Galutinis žinių vertinimo<br>testas    | 2017-02-08,<br>11:00                                | 222                      | Kėdainių r.<br>sav. | <u>priežiūra, kodas:</u><br><u>396185011, trukmė: 8</u><br><u>akad.val</u>                             | mokymų<br>vaizdo įrašo<br>peržiūra | 35,00<br>EUR | 1                            |                  |
| Mano registracija                      |                                                     |                          |                     | Konservuotų stambiųjų<br>pašarų gamyba ir                                                              | Elektroninių                       |              |                              |                  |
| Duomenų vedimas                        | 2017-02-22,<br>11:00                                | 225                      | Kédainių r.<br>sav. | <u>galvijų racionų</u><br><u>sudarymo principai,</u><br><u>kodas: 396162124,</u><br>trukmė: 8 akad.val | mokymų<br>vaizdo įrašo<br>peržiūra | 35,00<br>EUR | 5                            |                  |

23 pav. Mokymo klasės - Renginiai

### 5. RENGINIAI/ REGISTRACIJA Į MOKYMUS

Pasirinkus meniu punktą "Renginiai/ Registracija į mokymus" lange centre pateikiami vykdomi ir suplanuoti mokymai. (24 pav.) Apie mokymus pateikiama tokia informacija: data ir laikas, mokymo kursų kodas, savivaldybė, mokymo programos pavadinimas, kodas ir trukmė, mokymo būdas, mokymų kaina, laisvų vietų skaičius. Taip pat šiame lange yra galimybė atsispausdinti visus vykstančius renginius ir filtruotis pagal datą, mokymo programą, tikslinę grupę, kainą, savivaldybę ar mokymo būdą.

| Ligų, kenkėjų ir piktžolių plitimo<br>dinamika       | Auga                           | lų apsaug<br>ir piktžolių                           | os produktų, li<br>į katalogai | gų Integruota a                                                                   | ugalų apsauga                      |              | Nuotolin                    | iai mokymai. Akreditacija      |
|------------------------------------------------------|--------------------------------|-----------------------------------------------------|--------------------------------|-----------------------------------------------------------------------------------|------------------------------------|--------------|-----------------------------|--------------------------------|
| Mokymai ükininkams                                   | Renginiai<br><b>Pengini</b> ai | <b>.</b>                                            |                                |                                                                                   |                                    |              |                             |                                |
| Mokymai konsultantams ir žemės<br>ūkio specialistams | Data nuo                       | ai                                                  |                                | Data iki                                                                          |                                    |              |                             | Kyla klausimų?<br>Mes padėsime |
| Mokymai privačių miškų                               | 2017-09-                       | 21                                                  |                                | 2017-10-21                                                                        |                                    |              |                             | Gauti pranešimai               |
| savininkams                                          | Mokymo pr                      | ograma                                              |                                | Tikslinės grupės                                                                  |                                    |              |                             |                                |
| Mokymo klasės                                        | Pasirinkit                     | e mokymo j                                          | programą                       | ▼ Pasirinkite tikslin                                                             | ię grupę                           | •            | •                           | - 10                           |
| Renginiai / Registracija į 🔉 🏾 🄊                     | Kaina                          |                                                     |                                | Savivaldybė                                                                       |                                    |              | _                           | 25                             |
| nokynus                                              | Mokami/N                       | Mokami/Nemokami                                     |                                |                                                                                   |                                    |              | •                           |                                |
| Informacijos apie mokymus<br>užsakymas               | Mokymo bi                      | Mokymo būdai                                        |                                |                                                                                   |                                    |              | MOKYMAI MIŠKU               |                                |
| Pažymėjimų išdavimas                                 | Pasirinkite                    | Pasirinkite mokymo būdą v Filtruoti Išvalyti filtrą |                                |                                                                                   |                                    |              | SAVININKAMS                 |                                |
| Duomenys apie išklausytus<br>kursus                  |                                |                                                     |                                |                                                                                   |                                    |              | Adobe                       |                                |
| Mokomoji medžiaga                                    | Data                           | Mokymo<br>kursų<br>kodas                            | Savivaldybė                    | Mokymo programa                                                                   | Mokymo<br>būdas                    | Kaina        | Laisvų<br>vietų<br>skaičius |                                |
| Vertinimo anketos                                    |                                |                                                     |                                | Melioracijos pagrindai                                                            | Elektroninių                       |              |                             |                                |
| Galutinis žinių vertinimo<br>testas                  | 2017-02-08,<br>11:00           | 222                                                 | Kėdainių r.<br>sav.            | priežiūra, kodas:<br>396185011, trukmė: 8<br>akad.val                             | mokymų<br>vaizdo įrašo<br>peržiūra | 35,00<br>EUR | 1                           |                                |
| Mano registracija                                    | 2047 02 22                     |                                                     | Kadajali                       | Konservuotų stambiųjų<br>pašarų gamyba ir                                         | Elektroninių                       | 25.00        |                             |                                |
| Duomenų vedimas                                      | 11:00                          | 225                                                 | sav.                           | gaivijų racionų<br>sudarymo principai,<br>kodas: 396162124,<br>trukmė: 8 akad.val | vaizdo įrašo<br>peržiūra           | 35,00<br>EUR | 5                           |                                |

24 pav. Renginiai/ Registracija į mokymus

Paspaudus ant mokymo programos pavadinimo matoma visa anksčiau rodyta informacija ir papildoma (registracijos pradžios ir pabaigos data, mokymų pradžios ir pabaigos data, adresas, atsakingi asmenys, lektorius, tikslinė grupė, finansavimo šaltiniai, klausytojų skaičius, apmokėjimo terminas ir aprašymas). (25 pav.) Apačioje nuorodos į "Registracija į mokymus", "Užklausa".

| Ligų, kenkėjų ir piktžolių plitimo<br>dinamika       | Augalų apsaugos<br>ir piktžolių k | produktų, ligų<br>atalogai           | Integruota augalų apsauga                                    | Nuotolinia    | ai mokymai. Akreditacija       |
|------------------------------------------------------|-----------------------------------|--------------------------------------|--------------------------------------------------------------|---------------|--------------------------------|
| Mokymai ükininkams                                   | Renginiai / Renginys              | mas                                  |                                                              |               |                                |
| Mokymai konsultantams ir žemės<br>ūkio specialistams | Mokymo kursų                      | 222                                  |                                                              |               | Kyla klausimų?<br>Mes padėsime |
| Mokymai privačių miškų<br>savininkams                | kodas<br>Mokymo programa          | Melioracijos pag<br>396185011, truki | prindai ir melioracijos įrenginių priežiūra<br>mė:8 akad.val | a, kodas:     | Gauti pranešimai               |
| Mokymo klasės                                        | Registracijos<br>pradžia          | 2017-02-08                           |                                                              |               |                                |
| Renginiai / Registracija į 🛛 🏼 🏾 🏾                   | Registracijos<br>pabaiga          | 2017-09-29                           |                                                              |               |                                |
|                                                      | Pradžios data                     | 2017-02-08 11:0                      | 0                                                            |               |                                |
| informacijos apie mokymus<br>užsakymas               | Pabaigos data                     | 2017-10-10                           |                                                              | MOKYMAI MIŠKU |                                |
|                                                      | Mokymo būdai                      | Elektroninių moky                    | /mų vaizdo įrašo peržiūra                                    |               | SAVININKAMS                    |
| Pažymėjimų išdavimas                                 | Adresas                           | Stoties g. 9 Akad                    | demija, Kėdainių r. sav.                                     |               |                                |
| Duomenvs apie išklausvtus                            | Atsakingi asmenys                 | Alberta Povilaus                     | kaitė.                                                       |               |                                |
| kursus                                               | Lektoriai                         | ARTŪRAS KATIN                        | IAS.                                                         |               |                                |
| Nokomoji medžiaca                                    | Tikslinės grupės                  | Ükininkai.                           |                                                              |               |                                |
| Vertinimo anketos                                    | Finansavimo<br>šaltiniai          | Mokami kursai                        |                                                              |               |                                |
|                                                      | Klausytojų skaičius               | 15                                   |                                                              |               |                                |
| Galutinis žinių vertinimo<br>testas                  | Laisvų vietų<br>skaičius          | 1                                    |                                                              |               |                                |
| Mano registracija                                    | Kaina                             | 35,00 EUR                            |                                                              |               |                                |
| Duomenų vedimas                                      | Apmokejimo<br>terminas            | 2017-09-29                           |                                                              |               |                                |
|                                                      | Aprašymas                         | Mokymai skirti va                    | izdo medžiagos peržiūrai.                                    |               |                                |
|                                                      | Registracija i molymus I          | lišklausa                            |                                                              |               |                                |

25 pav. Renginio aprašymas

Registracija vyksta paspaudus atsidariusiame lange apačioje "Registracija į mokymus", tada užpildyti pateiktą formą ir "Pateikti". (26 pav.)

| emės ūkio specialistams                   | Renginys                                   |                                | Mes padesime                 |
|-------------------------------------------|--------------------------------------------|--------------------------------|------------------------------|
| Nokymai privačių miškų<br>savininkams     | Asmens duomenys                            |                                | Gauti pranešimai             |
| Nokymo klasės                             | Vardas<br>Pavardė                          | Alberta<br>Povilauskaitė       |                              |
| Renginiai / Registracija į 🛛 🔉<br>mokymus | Elektroninio pašto adresas<br>Asmens kodas | alberta.povilauskaite@lzukt.lt | NEMOKAMI                     |
| nformacijos apie mokymus<br>ižsakymas     | Telefonas                                  | (370)                          | NUOTOLINIAI<br>MOKYMAI MIŠKŲ |
| Pažymėjimų išdavimas                      | Savivaldybė                                | Kédainių r. sav. 🔻             | SAVININKAMS                  |
| Duomenys apie išklausytus<br>tursus       | Miestas                                    | Kédainiai                      |                              |
| lokomoji medžiaga                         | Gatvé                                      |                                |                              |
| /ertinimo anketos                         | Namo Nr.                                   |                                |                              |
| Salutinis žinių vertinimo<br>estas        | Buto Nr.                                   |                                |                              |
| lano registracija                         | Valdes duemanus                            |                                |                              |
| Duomenų vedimas                           | Valdes ludes                               |                                |                              |
|                                           | Valdos Kodas                               |                                |                              |
|                                           | Savivaldybė                                | Pasirinkite savivaldybę 🔹      |                              |
|                                           | Miestas                                    |                                |                              |
|                                           | Gatvé                                      |                                |                              |
|                                           | Namo Nr.                                   |                                |                              |
|                                           | Buto Nr.                                   |                                |                              |
|                                           | Bendra informacija                         |                                |                              |
|                                           | Papildoma informacija                      |                                |                              |
|                                           | Pateikti                                   |                                |                              |

26 pav. Registracijos forma

Jeigu kursuose nėra laisvų vietų programa pateikia tokią informaciją :

<u>Registracija negalima - nėra laisvų vietų Užklausa</u>

Jeigu registracija į mokymus pasibaigusi pateikiama tokia informacija:

Registracija pasibaigus Užklausa

Bet kuriuo atveju paspaudus "Užklausa" atsidaro periodinio informavimo langas. Apie jį skyriuje 6. Informacijos apie mokymus užsakymas.

Jeigu registracija buvo galima ir pavyko užsiregistruoti gaunate pranešimą, kad vieta kursuose rezervuota ir nukreipiama į apmokėjimą. (jei kursai mokami) Apmokėjimui pateikiami keli atsiskaitymo būdai: elektroninė bankininkystė ir banko pavedimas su visais reikalingais rekvizitais. (27 pav.) Jei kursai nemokami vartotojas gauna pranešimą, kad vieta rezervuota ir likus kelioms dienoms iki mokymų rezervacija bus patvirtinta.

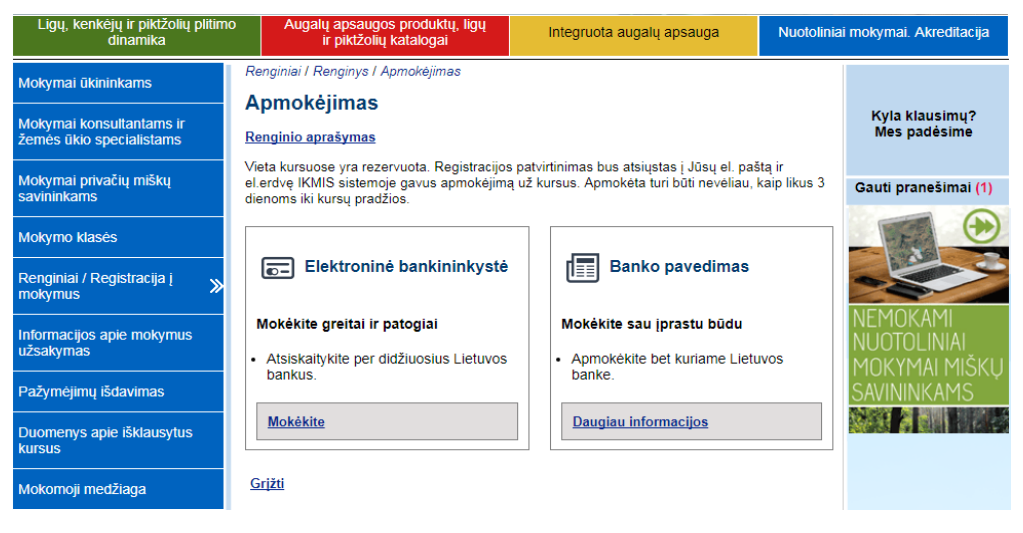

27 pav. Apmokėjimo langas

Pasirinkus apmokėjimo būdą per el. bankininkystę ir paspaudus "Mokėkite" atsidaro 28 pav. Nukreipiama į valdžios vartus ir matomi mokėjimo nurodymai, tada pasirenkamas bankas ir apmokama.

| Paslaugos apmokėjimas                                                                                                    |                                                                                                    |                                                                                                |                                                                                                    |                                                                                                    |            |  |  |  |
|----------------------------------------------------------------------------------------------------|----------------------------------------------------------------------------------------------------|------------------------------------------------------------------------------------------------|----------------------------------------------------------------------------------------------------|----------------------------------------------------------------------------------------------------|------------|--|--|--|
| Pasirinkę būdą, kuriuo apmokėsite paslaugą<br>mokėjimo paslaugų teikėjui. Šie duomenys b<br>NESPAUSKITE mokėjimo būdo pasirinkimo r<br>automatiškai. | Jūs patvirtinsite, kad sutinkate, joj<br>us naudojami mokėjimui atlikti pas<br>nygtuko. Informuojame, kad tuom | g Jūsų asmeniniai duomenys (<br>irinktoje mokėjimo sistemoje.<br>et paslauga Jums nebus suteil | vardas, pavardė, asmens kodas<br>Jei Jūs nesutinkate, kad Jūsų dt<br>kta. Apmokėjus paslaugą, institu | s ir IBAN) būtų perduoti šiai trečiajai šaliai<br>uomenys būtų perduoti šiai trečiajai šaliai<br>ucija apie atliktą mokėjimą bus informuoja | i –<br>ima |  |  |  |
| AB Lietuvos paštas                                                                                                    |                                                                                                    |                                                                                                |                                                                                                    |                                                                                                    |            |  |  |  |
| Mokėjimas inicijuotas iš                                                                                                    | VšĮ Lietuvos žemės ūkio konsu                                                                                  | Iltavimo tarnyba                                                                               |                                                                                                    |                                                                                                    |            |  |  |  |
| Mokėjimo paskirtis                                                                                                    | Už mokymo paslaugas, mokyn                                                                                     | Už mokymo paslaugas, mokymo kursų kodas: 261, Kėdainių r. sav., 2017-07-10                     |                                                                                                    |                                                                                                    |            |  |  |  |
| Paslaugos kaina                                                                                                    | 72.00 EUR (248.60 LTL)                                                                                         | 72.00 EUR (248.60 LTL)                                                                         |                                                                                                    |                                                                                                    |            |  |  |  |
| Mokestis už apmokėjimo apdorojimą                                                                                                    | 0.35 EUR (1.21 LTL)                                                                                            | 0.35 EUR (1.21 LTL)                                                                            |                                                                                                    |                                                                                                    |            |  |  |  |
| Kaina su mokesčiu už apmokėjimo<br>apdorojimą                                                                                                    | 72.35 EUR (249.81 LTL)                                                                                         |                                                                                                |                                                                                                    |                                                                                                    |            |  |  |  |
|                                                                                                    | Už VšĮ Lietuvos žemės ūkio ko                                                                                  | nsultavimo tarnybos suteiktas                                                                  | paslaugas                                                                                             |                                                                                                    |            |  |  |  |
| Pasirinkite banką                                                                                                    | Swedbank                                                                                                    | SEB                                                                                            | DNB                                                                                                   | Danske Bank                                                                                                    |            |  |  |  |
|                                                                                                    | Nordea                                                                                                    | <b>=</b><br>Citadele                                                                           | ŠIAULIŲ 💕 BANKAS                                                                                      | MEDICINOS BANKAS                                                                                                    |            |  |  |  |
|                                                                                                    |                                                                                                    | Atmesti mokėjimą                                                                               |                                                                                                    |                                                                                                    |            |  |  |  |

28 pav. Apmokėjimas per elektroninę bankininkystę

Pasirinkus apmokėjimo būdą bankiniu pavedimu ir paspaudus "Daugiau informacijos" atsidaro 29 pav. Jame pateikiami rekvizitai sąskaitai apmokėti.

| Ligų, kenkėjų ir piktžolių plitimo<br>dinamika       | Augalų                                              | apsaugos produktų, ligų<br>piktžolių katalogai                                                         | Integruota augalų                                           | apsauga                         | Nuotolinia | i mokymai. Akreditacija        |  |  |
|------------------------------------------------------|-----------------------------------------------------|----------------------------------------------------------------------------------------------------|-------------------------------------------------------------|---------------------------------|------------|--------------------------------|--|--|
| Mokymai ükininkams                                   | Renginiai / Ap                                      | mokėti bankiniu pavedimu /                                                                             | r                                                           |                                 |            |                                |  |  |
| Mokymai konsultantams ir<br>žemės ūkio specialistams | Mokékite Ban<br>Pasirinkę šį ats<br>Atkreipkite dén | kiniu pavedimu<br>siskaitymo būdą, įprastu būdu<br>nesi, kad mokėjimo paskirties                       | u perveskite pinigus į mūs<br>s laukelvie reikia būtinai nu | ų sąskaitą.<br>urodyti šiuos du | omenis     | Kyla klausimų?<br>Mes padėsime |  |  |
| Mokymai privačių miškų<br>savininkams                | Sąskaitos rek                                       | Sąskaitos rekvizitai:                                                                                  |                                                             |                                 |            |                                |  |  |
| Mokymo klasės                                        | Gavėjas: Všį I                                      | avėjas: Všį Lietuvos žemės ūkio konsultavimo tarnyba                                                   |                                                             |                                 |            |                                |  |  |
| Renginiai / Registracija į 🛛 🎽                       | A/S: AB SEB                                         | 'S: AB SEB banke LT297044060001814058<br>nonés kodas: 110057335                                        |                                                             |                                 |            |                                |  |  |
| Informacijos apie mokymus<br>užsakymas               | Mokėjimo pas<br>sav. 2014-11-1                      | Mokėjimo paskirtis: pvz.: už mokymo paslaugas, mokymo kursų kodas 58, Kėdainių -r.<br>sav. 2014-11-18. |                                                             |                                 |            |                                |  |  |
| Pažymėjimų išdavimas                                 | ļmokos kodas                                        | : 100018                                                                                               |                                                             |                                 |            | SAVININKAMS                    |  |  |
| Duomenys apie išklausytus<br>kursus                  | Zemiau pateiki                                      | ami visų rajonų <u>imokos koda</u>                                                                     | į. Pasirinkitė pagal Jums r                                 | eikalingą.                      |            |                                |  |  |
| Mokomoji medžiaga                                    | 1                                                   | Akmenės r. sav.                                                                                        |                                                             | 100001                          |            |                                |  |  |
| Vertinimo anketos                                    |                                                     |                                                                                                    |                                                             |                                 |            |                                |  |  |
| Galutinis žinių vertinimo<br>testas                  | 2                                                   | Alytaus m. sav.                                                                                        |                                                             | 100002                          |            |                                |  |  |
| Mano registracija                                    | 3                                                   | Alytaus r. sav.                                                                                        |                                                             | 100003                          |            |                                |  |  |

29 pav. Apmokėjimas banko pavedimu

Administratoriui patikrinus apmokėjimą vartotojo registracija patvirtinama.

# 6. INFORMACIJOS APIE MOKYMUS UŽSAKYMAS

Vartotojui pasirinkus meniu punktą "Informacijos apie mokymus užsakymas" atsidaro periodinio informavimo forma. (30 pav.) Jame galima užsisakyti mokymus, kurie dabar nevyksta/ kuriems pasibaigusi registracija/ kuriuose nėra laisvos vietos. Informacijos apie mokymus užsakymas vyksta filtruojant laikotarpį, kuriuo norėtumėte gauti informaciją apie mokymus, filtruojant pagal mokymo programą ir savivaldybę. Pasirinkus tinkamus duomenis paspaudžiama "Pateikti", kad užklausa būtų patvirtinta. Nenurodžius bent vieno kriterijaus užklausos pateikti neleidžia.

| Ligų, kenkėjų ir piktžolių plitimo<br>dinamika                             | Augalų apsaugos produktų, lig<br>ir piktžolių katalogai         | lu Integruota augalų apsauga                                  | Nuotoliniai mokymai. Akreditacija          |
|----------------------------------------------------------------------------|-----------------------------------------------------------------|---------------------------------------------------------------|--------------------------------------------|
| lokymai ūkininkams<br>lokymai konsultantams ir žemės<br>ikio specialistams | Periodinio informavimo apie mokymus (<br>Periodinio informavimo | užsakymas<br>apie mokymus užsakymas                           | Kyla klausimų?<br>Mes padėsime             |
| lokymai privačių miškų<br>avininkams                                       | Data nuo *                                                      | 2017-09-21                                                    | Gauti pranešima                            |
| lokymo klasės                                                              | Data iki *                                                      | 2017-10-21                                                    |                                            |
| tenginiai / Registracija į<br>nokymus                                      | Mokymo programa *                                               | Pasirinkite mokymo programą                                   |                                            |
| iformacijos apie mokymus 🛛 🏾 🏾 🚿                                           | Savivaldybė *                                                   | Akmenės r. sav.                                               | NUOTOLINIAI<br>MOKYMAI MIŠI<br>SAVININKAMS |
| ažymėjimų išdavimas                                                        |                                                                 | <ul> <li>Alytaus r. sav.</li> <li>Anykščių r. sav.</li> </ul> |                                            |
| uomenys apie išklausytus<br>ursus                                          |                                                                 | Birštono sav.                                                 | -                                          |
| okomoji medžiaga                                                           |                                                                 | Pažymėti visas savivaldybes                                   |                                            |

30 pav. Informacijos apie mokymus užsakymas

# 7. PAŽYMĖJIMŲ IŠDAVIMAS

Pasirinkus meniu punktą "Pažymėjimų išdavimas" pateikiama pažymėjimų išdavimo tvarka. (31 pav.) Galimi du pasirinkimai "Prašymas išduoti pažymėjimą turintiems agronominį išsilavinimą" ir "Prašymas išduoti dublikatą".

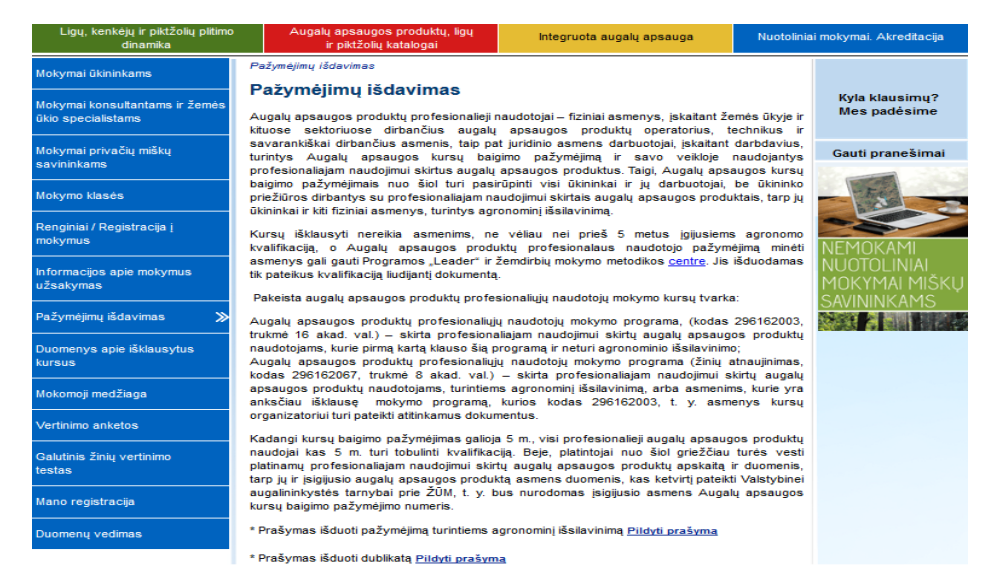

31 pav. Pažymėjimų išdavimas

Pasirinkus "Pildyti prašymą" turintiems agronominį išsilavinimą atsiverčia dalinai užpildyta prašymo forma. (32 pav.) Atsidariusioje formoje jau būna užpildyta: vardas, pavardė, asmens kodas, adresas, kontaktai, prašymo teikimo data. Šiame lange yra galimybė prisegti skenuotą dokumentą PDF formatu (diplomo kopiją). Vartotojas pateikdamas prašymo formą patvirtina savo duomenų teisingumą. (Jei automatiškai suformuoti duomenys neteisingi juos galima ištaisyti vartotojo profilyje.) Užpildyta prašymo forma automatiškai išsiunčiama sistemos administratoriui.

| Ligų, kenkėjų ir piktžolių plitimo<br>dinamika       | Augalų apsaugos produktų, ligų<br>ir piktžolių katalogai                        | iai mokymai. Akreditacija                                                         |   |                                |
|------------------------------------------------------|---------------------------------------------------------------------------------|-----------------------------------------------------------------------------------|---|--------------------------------|
| Mokymai ükininkams                                   | Pažymėjimų išdavimas I Naujas pažymėjimas                                       |                                                                                   |   |                                |
| Mokymai konsultantams ir žemės<br>ūkio specialistams | Alber<br>49<br>Kédainia                                                         | ta Povilauskaitė<br>)<br>ai, Kėdainių r. sav.<br>Iliente sauliuskaite Ripula III. |   | Kyla klausimų?<br>Mes padėsime |
| Mokymai privačių miškų<br>savininkams                | +5700 , a                                                                       | Gauti pranešimai                                                                  |   |                                |
| Mokymo klasės                                        | VŠĮ Lietuvos žemės ūkio<br>konsultavimo tarnybos<br>Direktoriui                 |                                                                                   |   |                                |
| Renginiai / Registracija į<br>mokymus                | Р                                                                               | RAŠYMAS                                                                           |   |                                |
| Informacijos apie mokymus<br>užsakymas               | DĖL PAŽ)<br>2<br>Pračau išduoti pažymėjima, pagal mokymo                        | NUOTOLINIAI<br>MOKYMAI MIŠKŲ                                                      |   |                                |
| Pažymėjimų išdavimas 🛛 🎾                             | Pasirinkite mokymo programą                                                     | programą.                                                                         | - | SAVININKAMS                    |
| Duomenys apie išklausytus<br>kursus                  | * 2017-09-21 esu įgijęs (-usi) agron                                            | iomo kvalifikaciją                                                                |   |                                |
| Mokomoji medžiaga                                    |                                                                                 |                                                                                   |   |                                |
| Vertinimo anketos                                    | PRIDEDAMA. Aukstojo mokslo diplomo kop<br>Parinkti Neparinktas joks failas.     | ija (.pdf formatu)*                                                               |   |                                |
| Galutinis žinių vertinimo<br>testas                  | Pateikdami prašymą patvirtinate, kad duon<br>* Pažymėtas laukas yra privalomas. | nenys yra teisingi Pateikti                                                       |   |                                |
| line e en sister sile                                |                                                                                 |                                                                                   |   |                                |

32 pav. Prašymas dėl pažymėjimo išdavimo

Administratoriui patikrinus ir patvirtinus dokumentų atitikimą siunčiamas informacinis pranešimas į vartotojo erdvę "Gauti pranešimai" ir el. paštu. Vartotojas informuojamas ar duomenys geri ir ar jo prašymas patvirtinamas ar ne. Taip pat informuojama apie sekančius žingsnius.

Pasirinkus "Pildyti prašymą" norint gauti pažymėjimo dublikatą atsiverčia dalinai užpildyta forma. (33 pav.)

| Ligų, kenkėjų ir piktžolių plitimo<br>dinamika       | Augalų apsaugos produktų, ligų<br>ir piktžolių katalogai                    | Nuotoliniai mokymai. Akreditacija             |                                |
|------------------------------------------------------|-----------------------------------------------------------------------------|-----------------------------------------------|--------------------------------|
| Mokymai ūkininkams                                   | Pažymėjimų išdavimas I Dublikatas                                           |                                               |                                |
| Mokymai konsultantams ir žemės<br>ūkio specialistams | Alber<br>49<br>Kédainia                                                     | ta Povilauskaitė<br>9<br>ai, Kėdainių r. sav. | Kyla klausimų?<br>Mes padėsime |
| Mokymai privačių miškų<br>savininkams                | +3706 , a                                                                   | lberta.povilauskaite@lzukt.lt                 | Gauti pranešimai               |
| Mokymo klasės                                        | VŠĮ Lietuvos žemės ūkio<br>konsultavimo tarnybos<br>Direktoriui             |                                               |                                |
| Renginiai / Registracija į<br>mokymus                | P                                                                           | NEMOKAMI                                      |                                |
| Informacijos apie mokymus<br>užsakymas               | DEL DUE                                                                     | NÜOTOLINIAI<br>MOKYMAI MIŠKŲ                  |                                |
| Pažymėjimų išdavimas 🛛 ≫                             | * 2017-09-21 išklausiau Konsultavir<br>programą:*                           | no tarnybos organizuojamus kursus paga        | al mokymo SAVININKAMS          |
| Duomenys apie išklausytus<br>kursus                  | Pasirinkite mokymo programą<br>tačiau praradau tai liudijantį pažymėjimą. P | 'riežastis:*                                  |                                |
| Mokomoji medžiaga                                    |                                                                             |                                               |                                |
| Vertinimo anketos                                    | Prašau išduoti man pažymėjimo dublikatą.                                    |                                               |                                |
| Galutinis žinių vertinimo<br>testas                  | Pateikdami prašymą patvirtinate, kad duon                                   | nenys yra teisingi Pateikti                   |                                |
| Mano registracija                                    | * Pažymėtas laukas yra privalomas.                                          |                                               |                                |
|                                                      |                                                                             |                                               |                                |

33 pav. Prašymas dėl pažymėjimo išdavimo

Atsidariusioje formoje jau būna užpildyta: vardas, pavardė, asmens kodas, adresas, kontaktai, prašymo teikimo data. Vartotojas turi pasirinkti reikiamą mokymo programą, taip pat nurodyti priežastį, kodėl jam reikalingas pažymėjimo dublikatas. Paspaudus "Pateikti" užpildyta forma automatiškai siunčiama sistemos administratoriui. Administratorius patikrina ar duomenys teisingi ir susisiekia su vartotoju.

#### 8. DUOMENYS APIE IŠKLAUSYTUS KURSUS

Pasirinkus meniu punktą "Duomenys apie išklausytus kursus" matoma informacija: vardas, pavardė, asmens kodas, adresas, telefono numeris, kvalifikacijos pažymėjimo išdavimo data. Lentelėje konkreti informacija apie išklausytus kursus: mokymo programos pavadinimas, kodas, trukmė ir kursų pradžios data. (34 pav.)

| Mokymai ūkininkams                     | Informacija      | a apie išklausytus kursus                |           |    |                |  |  |  |
|----------------------------------------|------------------|------------------------------------------|-----------|----|----------------|--|--|--|
| Molormai koncultantame ir              | Alberta          | Kyla klausimų?                           |           |    |                |  |  |  |
| žemės ūkio specialistams               | Asmens           | Asmens kodas: ; Valdos kodas: 1002587412 |           |    |                |  |  |  |
| Mokymai privačių miškų                 | Gauti pranešimai |                                          |           |    |                |  |  |  |
| savininkams                            | Telefonas        |                                          |           |    |                |  |  |  |
| Mokymo klasės                          | Akredita         | Akreditavimo sritys:                     |           |    |                |  |  |  |
| Renginiai / Registracija į             | Akredita         |                                          |           |    |                |  |  |  |
| mokymus                                | Kvalifika        | NEMOKAMI                                 |           |    |                |  |  |  |
| Informacijos apie mokymus<br>užsakymas | Informa          | NUOTOLINIAI                              |           |    |                |  |  |  |
| Pažymėjimų išdavimas                   | Eilės<br>Nr.     | SAVININKAMS                              |           |    |                |  |  |  |
| Duomenys apie išklausytus              |                  | Agrarinė aplinkosauga ir                 |           |    | 2015-12-       |  |  |  |
| kursus                                 | 1.               | kraštovaizdžio gerinimas                 | 296185007 | 18 | 28             |  |  |  |
| Mokomoji medžiaga                      | 2.               | Kompleksinės paramos reikalavimai        | 296162023 | 10 | 2016-06-       |  |  |  |
| Vertinimo anketos                      |                  |                                          |           |    | 29             |  |  |  |
| Galutinis žinių vertinimo              | 3.               | Kompleksinės paramos reikalavimai        | 296162023 | 10 | 2017-09-<br>22 |  |  |  |

34 pav. Duomenys apie išklausytus kursus

Paspaudus ant mokymo programos atsidaro visa informacija apie išklausytus kursus. Pateikiamas mokymo būdas, vieta, savivaldybė, informacija apie pažymėjimą (serija, numeris, išdavimo data, galiojimo terminas). Taip pat yra galimybė atsispausdinti suformuotą baigimo pažymėjimo šabloną. Šioje skiltyje vartotojas gali peržiūrėti savo atliktus tarpinius testus ir galutinį testą. (35 pav.)

|                                                      | Alberta B           | ovilauskaitė                       |                   |        |                  |                                |
|------------------------------------------------------|---------------------|------------------------------------|-------------------|--------|------------------|--------------------------------|
| Mokymai konsultantams ir<br>žemės ūkio specialistams | Asmens k            | odas: ; Valdos kodas               | s: 1002587412;    |        |                  | Kyla klausimų?<br>Mes padėsime |
| Mokymai privačių miškų<br>savininkams                | Adresas: A          | Alyvų g. 7-47, Kėdainiai, Kėdainių | r. sav.;          |        |                  | Gauti pranešimai               |
|                                                      | leletonas:          | 3706                               |                   |        |                  |                                |
| Mokymo klasės                                        | Akreditavi          | mo pažymėjimo Nr.:                 |                   |        |                  | - Fe                           |
| Renginiai / Registracija į<br>mokymus                | Kvalifikaci         | ijos pažymėjimo išdavimo data:     |                   |        |                  | -                              |
| L.C                                                  | Informac            | ija apie išklausytus kursus        |                   |        |                  | NEMOKAMI                       |
| užsakymas                                            | Eilės<br>Nr.        | Mokymo programa                    | Kodas             | Trukmė | Pradžios<br>data | NUOTOLINIAI<br>MOKYMAI MIŠKŲ   |
| Pažymėjimų išdavimas                                 |                     | Kompleksinés narames               |                   |        |                  | SAVININKAMS                    |
| Duomenys apie išklausytus 📎                          | 1.                  | reikalavimai                       | 296162023         | 10     | 2017-09-22       |                                |
|                                                      | Mokymo b            | ūdas: Elektroninių mokymų vaizo    | lo įrašo peržiūra |        |                  |                                |
| Mokomoji medžiaga                                    | Vieta: Kėd          | ainiu r. sav.                      |                   |        |                  |                                |
| Vertinimo anketos                                    | Informac            | ija apie pažymėjimus               |                   |        |                  |                                |
| Galutinis žinių vertinimo<br>testas                  | Pažymėjin           | no serija: KP                      |                   |        |                  |                                |
| Mano registracija                                    | Pažymėjin           | no Nr.: 205879                     |                   |        |                  |                                |
| mano registracija                                    | Pažymėjin           | no išdavimo data: 2017-09-22       |                   |        |                  |                                |
|                                                      | Pažymėjin           | no galiojimo terminas: 2019-09-23  | 1                 |        |                  |                                |
|                                                      | <u>Skanuoto p</u>   | pažymėjimo spausdinimas            |                   |        |                  |                                |
|                                                      | Testai              |                                    |                   |        |                  |                                |
|                                                      | <u>Galutinio v</u>  | ertinimo testas                    |                   |        |                  |                                |
|                                                      | <u>Tarpiniai te</u> | stai                               |                   |        |                  |                                |
|                                                      | <u>Tarpiniai te</u> | stai                               |                   |        |                  |                                |
|                                                      |                     |                                    |                   |        |                  |                                |

35 pav. Duomenys apie išklausytus kursus

# 9. MOKOMOJI MEDŽIAGA

Pasirinkus meniu punktą "Mokomoji medžiaga" ten rodoma informacija priklauso nuo mokymosi būdo pagal kurį mokotės: • Auditoriniai mokymai vyksta įprastu būdu auditorijoje. Mokomoji medžiaga dalyviams pateikiama spausdinta, todėl šiame meniu punkte nieko nerodo.

• Tiesioginė mokymų transliacija – mokymai, kai auditorijoje susirinkę dalyviai klauso lektoriaus, kuris dėsto per nuotolį. Mokomosios medžiagos punkte medžiaga taip pat nepateikiama.

• Elektroninių mokymų vaizdo peržiūra. Vartotojui prisiregistravus į šiuos mokymus po registracijos patvirtinimo meniu punkte mokomoji medžiaga su tarpiniais testais atsiranda po registracijos patvirtinimo. (36 pav., 37 pav., 38 pav.)

| NUOTOLINI<br>Nuotoliniai ükininkų, žem                 | AI MOK<br>Tés ükio specialist | YMAI. AKREDI<br>tų ir konsultantų mokymai inter | TACIJA<br>netu, jų akreditacija ir pažymėjimų išdavimo | 15               | 6                              |  |
|--------------------------------------------------------|-------------------------------|-------------------------------------------------|--------------------------------------------------------|------------------|--------------------------------|--|
| Ligų, kenkėjų ir piktžolių plitimo<br>dinamika         | Augalų a<br>ir p              | apsaugos produktų, ligų<br>piktžolių katalogai  | Integruota augalų apsauga                              | Nuotolinia       | ai mokymai. Akreditacija       |  |
| Mokymai ükininkams<br>Mokymai konsultantams ir         | Mokomoji medž<br>Vartotojui   | <sup>iiaga</sup><br>i priskirta mokomo          | oji medžiaga                                           |                  | Kyla klausimų?<br>Mes padėsime |  |
| žemės ūkio specialistams                               | Eilės Nr.                     |                                                 | Mokymo programa                                        |                  |                                |  |
| Mokymai privačių miškų<br>savininkams                  | 1.                            | Kompleksinės paramos                            |                                                        | Gauti pranešimai |                                |  |
| Mokymo klasės<br>Renginiai / Registracija į<br>mokymus |                               |                                                 |                                                        |                  |                                |  |
| Informacijos apie mokymus<br>užsakymas                 |                               |                                                 |                                                        |                  | NUOTOLINIAI<br>MOKYMAI MIŠKU   |  |
| Pažymėjimų išdavimas                                   |                               |                                                 |                                                        |                  | SAVININKAMS                    |  |
| Duomenys apie išklausytus<br>kursus                    |                               |                                                 |                                                        |                  |                                |  |
| Mokomoji medžiaga 🛛 ≫                                  |                               |                                                 |                                                        |                  |                                |  |

36 pav. Mokomoji medžiaga

Vartotojui skiriamas mėnesis laiko peržiūrėti mokomąją medžiagą, kurią galima atidaryti bet kuriuo metu. Mokomoji medžiaga pateikiama skaidrėmis PDF formatu ir atsidaro atskirose kortelėse. Ji suskirstyta dalimis. Reikia peržiūrėti dalį medžiagos tada aktyvuojasi tarpinis testas, jį išsprendus aktyvuojasi sekanti medžiaga, o ją peržiūrėjus vėl sprendžiamas tarpinis testas ir t.t. kol peržiūrima visa mokomoji medžiaga. Kilus klausimams apačioje yra klausimo uždavimo langas. Atsakymas gaunamas sistemoje arba sistemos administratorius susisiekia su vartotoju kitais kontaktais (telefonu ar elektroniniu paštu).

| Mokymai ükininkams                                   | Mokomoji medžiaga I Mokymo programos                                              |                                |
|------------------------------------------------------|-----------------------------------------------------------------------------------|--------------------------------|
| Mokymai konsultantams ir<br>žemės ūkio specialistams | Mokymo programa: Kompleksinės paramos reikalavimai Kodas:<br>296162023 Trukmė: 10 | Kyla klausimų?<br>Mes padėsime |
| Mokymai privačių miškų<br>savininkams                | Pirmas testas                                                                     | Gauti pranešimai               |
| Mokymo klasės                                        | GAAB reikalavimai                                                                 | -Field                         |
| Renginiai / Registracija į<br>mokymus                | Tarpinis testas Antras tarpinis testas                                            | -                              |
| Informacijos apie mokymus<br>užsakymas               | Valdymo reikalavimų A dalis                                                       | NEMOKAMI<br>NUOTOLINIAI        |
| Pažymėjimų išdavimas                                 | Trečias tarpinis testas<br>Okiniu gyvūnu registravimas                            | MOKYMAI MIŠKĻ<br>SAVININKAMS   |
| Duomenys apie išklausytus<br>kursus                  | Augalų apsaugos produktų naudojimas                                               |                                |
| Mokomoji medžiaga 🛛 ≫                                | Ketvirtas tarpinis testas                                                         |                                |

37 pav. Mokomoji medžiaga

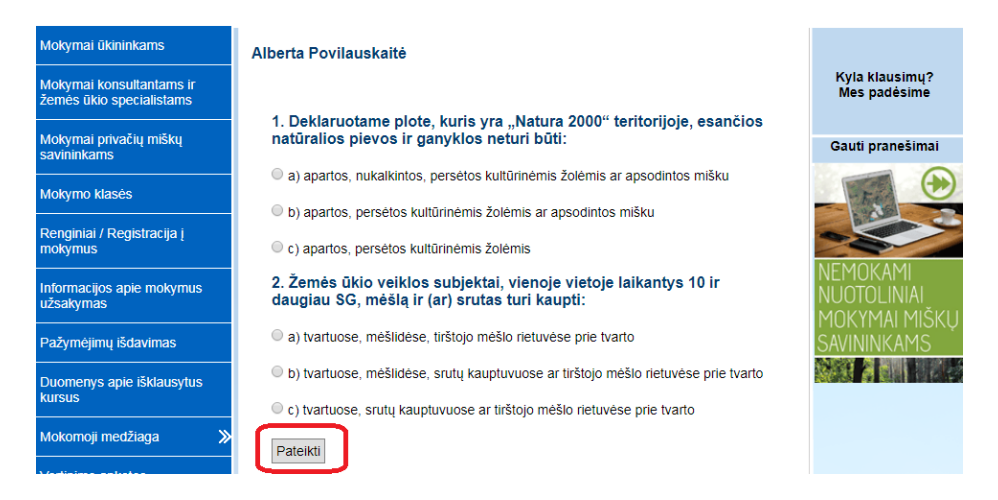

38 pav. Mokomoji medžiaga

• Elektroniniai mokymai realiu laiku. Mokymai vyksta realiu laiku ir mokomoji medžiaga rodoma tiesiogiai.

### **10.VERTINIMO ANKETOS**

Atsidarius meniu punktą Vertinimo anketos" vartotojas mato priskirtą vertinimo anketą (jei yra baigti kokie kursai). (39 pav.) Atsakęs į anketoje pateiktus klausimus vartotojas paspaudžia "Pateikti". (40 pav.) Vertinimo anketa skirta įvertinti mokymus ir sistemos veikimą.

| NUOTOLIN<br>Nuotoliniai ükininkų, ž<br>Ligų, kenkėjų ir piktžolių plitimu<br>dinamika | NIAI MOKY<br>emės ūkio specialistų<br>o Augalų ap | MAI. AKREDIT<br>ir konsultantų mokymai intern<br>isaugos produktų, ligų<br>ktoliu katalonai                         | ACIJA<br>etu, jų akreditacija ir pažymėjimų išdavimas<br>Integruota augalų apsauga | Nuotolinia | i mokymai. Akreditacija                 |  |  |  |
|---------------------------------------------------------------------------------------|---------------------------------------------------|----------------------------------------------------------------------------------------------------|------------------------------------------------------------------------------------|------------|-----------------------------------------|--|--|--|
|                                                                                       | Vertinimo anketos                                 | standarda Salandarda Salandarda Salandarda Salandarda Salandarda Salandarda Salandarda Salandarda Salandarda S<br>S |                                                                                    |            | -                                       |  |  |  |
| Mokymai ükininkams                                                                    | Vartotojuj                                        |                                                                                                    |                                                                                    |            |                                         |  |  |  |
| Mokymai konsultantams ir                                                              | vartotojar                                        |                                                                                                    | io unitetos                                                                        |            | Kyla klausimų?<br>Mes padėsime          |  |  |  |
| zemes ukio specialistams                                                              | Eilės Nr.                                         |                                                                                                    | Programa                                                                           |            |                                         |  |  |  |
| Mokymai privačių miškų<br>savininkams                                                 | 1.                                                | Gauti pranešimai                                                                                                    |                                                                                    |            |                                         |  |  |  |
| Mokymo klasės                                                                         |                                                   |                                                                                                    |                                                                                    |            | -Fe                                     |  |  |  |
| Renginiai / Registracija į<br>mokymus                                                 |                                                   |                                                                                                    |                                                                                    |            |                                         |  |  |  |
| Informacijos apie mokymus<br>užsakymas                                                |                                                   |                                                                                                    |                                                                                    |            | NEMOKAMI<br>NUOTOLINIAI<br>MOKYMALMIŠKI |  |  |  |
| Pažymėjimų išdavimas                                                                  |                                                   |                                                                                                    |                                                                                    |            | SAVININKAMS                             |  |  |  |

39 pav. Vertinimo anketa

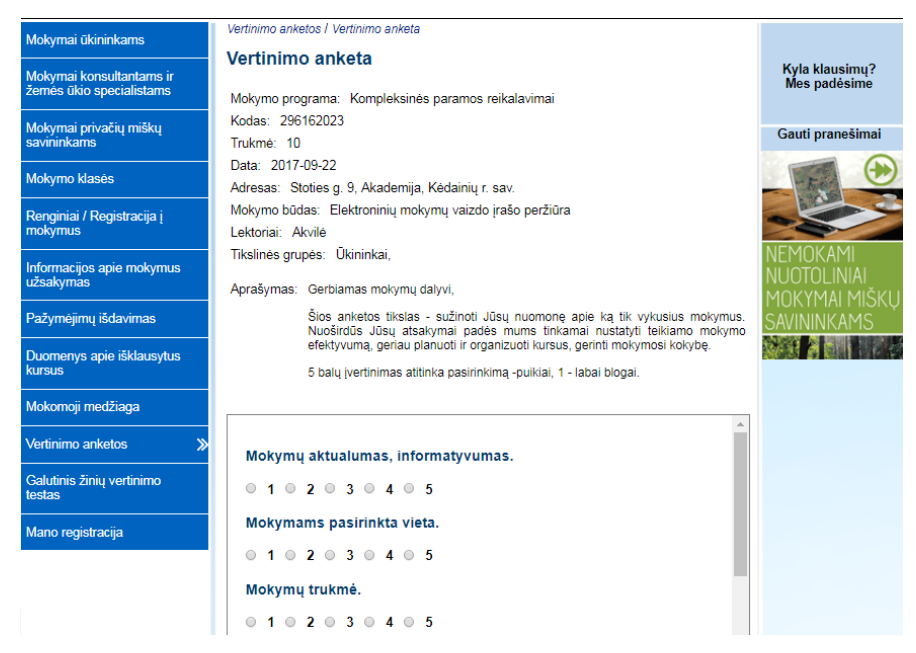

40 pav. Vertinimo anketa

## 11.GALUTINIS ŽINIŲ VERTINIMO TESTAS

Pasirinkus meniu punktą "Galutinis žinių vertinimo testas" vartotojas atsidaro galutinį testą. (41 pav.) Testas tampa aktyvus, kai peržiūrima visa mokomoji medžiaga vaizdo peržiūros mokymo būde. Testas atsiranda iškart, kai mokymai vyksta realiu laiku. Pasirinkus spręsti testą vartotojas mato įspėjamąjį pranešimą, kad testo sprendimo laikas bus pradėtas skaičiuoti, kai tik patvirtins šį pranešimą. (42 pav.) Po pranešimo patvirtinimo atsidaro testas, kuriame rodo kiek liko laiko iki sprendimo pabaigos, informacija apie mokymo programą, minimalus išsprendimo balas ir testo klausimai su vienu galimu atsakymo variantu. (43 pav.) .Auditoriniuose ir tiesioginės mokymų transliacijos mokymuose vartotojai testus sprendžia atspausdintus.

| Ligų, kenkėjų ir piktžolių plitimo<br>dinamika       | Augalų apsau<br>ir piktžo                | gos produktų, ligų<br>lių katalogai | Integruota augalų apsauga | Nuotolinia       | i mokymai. Akreditacija |
|------------------------------------------------------|------------------------------------------|-------------------------------------|---------------------------|------------------|-------------------------|
| Mokymai ükininkams                                   | Galutinio vertinimo te<br>Vartotojuj pri |                                     |                           |                  |                         |
| Mokymai konsultantams ir<br>žemės ūkio specialistams | Eilės Nr.                                | Kyla klausimų?<br>Mes padėsime      |                           |                  |                         |
| Mokymai privačių miškų<br>savininkams                | 1.                                       | Kompleksinės pa                     |                           | Gauti pranešimai |                         |
| Mokymo klasės                                        |                                          |                                     |                           |                  | -Fe                     |
| Renginiai / Registracija į<br>mokymus                |                                          |                                     |                           |                  | -                       |
| Informacijos apie mokymus<br>užsakymas               |                                          |                                     |                           |                  | NEMOKAMI<br>NUOTOLINIAI |
| Pažymėjimų išdavimas                                 |                                          |                                     |                           |                  | SAVININKAMS             |
| Duomenys apie išklausytus<br>kursus                  |                                          |                                     |                           |                  |                         |

41 pav. Galutinis žinių vertinimo testas

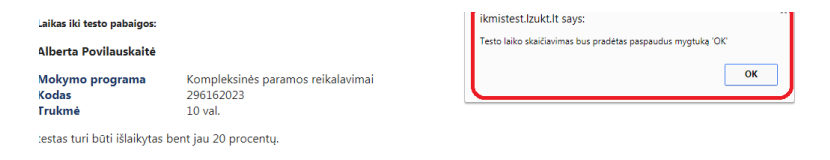

#### 1. Kompleksinė parama tai...

- 🔍 a) išmokų susiejimas su aplinkosaugos, veterinarijos, augalų apsaugos, gyvūnų sveikatos ir gerovės reikalavimais bei geros agrarinės ir aplinkosaugos būklės išlaikymu ūkyje
- 🔘 b) išmokų susiejimas su aplinkosaugos, veterinarijos, maisto saugos, augalų apsaugos, gyvūnų sveikatos ir gerovės reikalavimais bei geros agrarinės ir aplinkosaugos būklės išlaikymu ūkyje
- 🔍 c) išmokų susiejimas su aplinkosaugos, veterinarijos, maisto saugos, augalų apsaugos, gyvūnų sveikatos reikalavimais bei geros agrarinės ir aplinkosaugos būklės išlaikymu ūkyje

2. Nuo kada įsigaliojo valdymo reikalavimų A dalis?

- a) 2009 m.
- b) 2004 m.
- c) 2013 m.

#### 42 pav. Galutinis žinių vertinimo testas

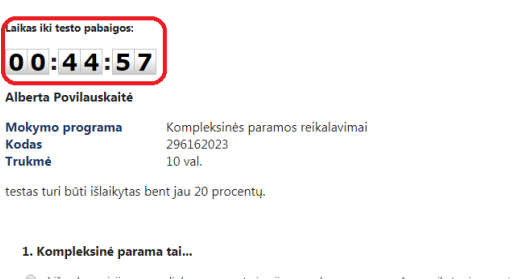

- a) išmokų susiejimas su aplinkosaugos, veterinarijos, augalų apsaugos, gyvūnų sveikatos ir gerovės reikalavimais bei geros agrarinės ir aplinkosaugos būklės išlaikymu ūkyje
- 🔘 b) išmoku susiejimas su aplinkosaugos, veterinarijos, maisto saugos, augalu apsaugos, gyvūnų sveikatos ir gerovės reikalavimais bei geros agrarinės ir aplinkosaugos būklės išlaikymu ūkyje
- 🔍 c) išmokų susiejimas su aplinkosaugos, veterinarijos, maisto saugos, augalų apsaugos, gyvūnų sveikatos reikalavimais bei geros agrarinės ir aplinkosaugos būklės išlaikymu ūkyje

#### 2. Nuo kada įsigaliojo valdymo reikalavimų A dalis?

- a) 2009 m.
- b) 2004 m.
- c) 2013 m.

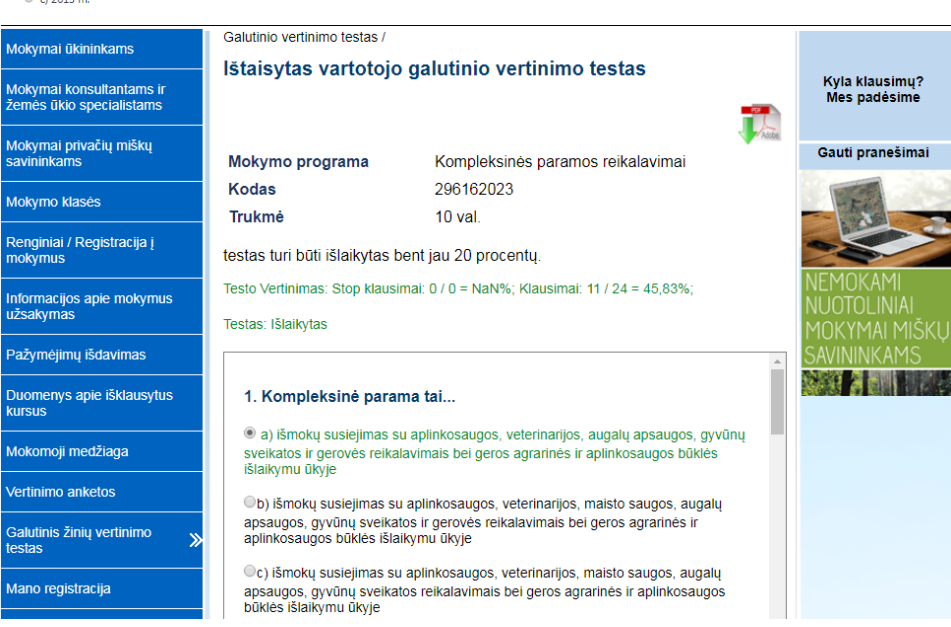

43 pav. Galutinis žinių vertinimo testas

#### **12.MANO REGISTRACIJA**

Atsidarius meniu punktą "Mano registracija" vartotojas mato lentelę, kurioje pateikti kursai į kuriuos jis yra užsiregistravęs. (44 pav.) Informacija, kuri yra matoma: data, sistemos sugeneruotas kursų kodas, savivaldybė, mokymo programa, kaina ir būsena.

| Mokymai ükininkams                                   | Mokomoji medžiaga |       |                     |                                                  |       |                    |                                          |
|------------------------------------------------------|-------------------|-------|---------------------|--------------------------------------------------|-------|--------------------|------------------------------------------|
| Mokymai konsultantams ir<br>žemės ūkio specialistams | Data              | Kodas | Savivaldybė         | Mokymo programa                                  | Kaina | Büsena             | Kyla klausimų?<br>Mes padėsime           |
| Mokymai privačių miškų<br>savininkams                | 2017-             |       |                     | "Augalų apsaugos<br>produktų                     |       |                    | Gauti pranešimai                         |
| Mokymo klasės                                        | 07-10<br>14:00    | 261   | Kedainių r.<br>sav. | profesionaliųjų<br>naudotojų" mokymo<br>programa | 72,00 | <u>Apmokėjimas</u> |                                          |
| Renginiai / Registracija į<br>mokymus                |                   |       |                     |                                                  |       |                    | -                                        |
| Informacijos apie mokymus<br>užsakymas               |                   |       |                     |                                                  |       |                    | NEMOKAMI<br>NUOTOLINIAI<br>MOKYMAI MIŠKU |
| Pažymėjimų išdavimas                                 |                   |       |                     |                                                  |       |                    | SAVININKAMS                              |

44 pav. Mano registracija

# 13.KYLA KLAUSIMŲ? MES PADĖSIME

Atsidarius meniu punktą "Kyla klausimų? Mes padėsime" vartotojui yra atidaromas suformuotas pranešimo laukas, kuriame jis gali rašyti jam kilusius klausimus ar pastebėjimus. (45 pav.) Vartotojas atsakymą gauna į savo elektroninį paštą.

| Ligų, kenkėjų ir piktžolių plitimo<br>dinamika     | Augalų apsaugos produktų, ligų<br>ir piktžolių katalogai | Integruota augalų apsauga                | Nuotoliniai mokymai. Akreditacija |
|----------------------------------------------------|----------------------------------------------------------|------------------------------------------|-----------------------------------|
| okymai ükininkams                                  | Kyla klausimų? Skambinkite, rašykite                     | 2 024 July discours and 0.00 34 47.00    |                                   |
| okymai konsultantams ir žemės<br>kio specialistams | Pranešimo siuntimas                                      | 3 634 darbo dienomis, nuo 6.00 iki 17.00 | Kyla klausimų?<br>Mes padėsime    |
| okymai privačių miškų<br>avininkams                | Tema                                                     |                                          | Gauti pranešima                   |
| okymo klasės                                       |                                                          |                                          | - Ex                              |
| enginiai / Registracija į<br>okymus                | Pranešimas                                               |                                          |                                   |
| formacijos apie mokymus<br>žsakymas                | B I ⊻ Formatai - Ξ Ξ                                     |                                          | NUOTOLINIAI<br>MOKYMAI MIŠI       |
| ažymėjimų išdavimas 🛛 ≫                            |                                                          |                                          | SAVININKAMS                       |
| uomenys apie išklausytus<br>irsus                  |                                                          |                                          |                                   |
| okomoji medžiaga                                   |                                                          |                                          |                                   |
| ertinimo anketos                                   |                                                          |                                          |                                   |

45 pav. Kyla klausimų? Mes padėsime

# 14.GAUTI PRANEŠIMAI

Pasirinkus meniu punktą Gauti pranešimai" vartotojas mato visus gautus pranešimus iš sistemos. Čia gaunami pranešimai, kai užsiregistruojama į mokymus, kai patvirtinama registracija, kai priskiriama vertinimo anketa, kai užsisakoma periodinė informacija ar pažymėjimas. (46 pav.)

| NUOTOLIN<br>Nuotoliniai ükininky, ž                  | NIAI MOKYMA<br>remės ūkio specialistų ir kons | AI. AKREDIT                      | ACIJA<br>etu, jų akrei | A<br>ditacija ir pažymėjimų išdavimas |            |                                          |
|------------------------------------------------------|-----------------------------------------------|----------------------------------|------------------------|---------------------------------------|------------|------------------------------------------|
| Ligų, kenkėjų ir piktžolių plitimo<br>dinamika       | o Augalų apsaugo<br>ir piktžolių              | os produktų, ligų<br>į katalogai | Integ                  | ruota augalų apsauga                  | Nuotolini  | ai mokymai. Akreditacija                 |
| Mokymai ükininkams                                   | Gauti pranešimai<br>Gauti pranešin            | nai                              |                        |                                       |            | Kyla klausimu?                           |
| Mokymai konsultantams ir<br>žemės ūkio specialistams | Data                                          | Data Siuntéja                    |                        | Tema                                  |            | Mes padésime                             |
| Mokymai privačių miškų<br>savininkams                | 2017-09-21 14:24                              | Sistemos administ                | ratorius               | Registracijos rezervavima             | <u>s</u> 🗙 | Gauti pranešimai                         |
| Mokymo klasės                                        |                                               |                                  |                        |                                       |            | - Es                                     |
| Renginiai / Registracija į<br>mokymus                |                                               |                                  |                        |                                       |            | -                                        |
| Informacijos apie mokymus<br>užsakymas               |                                               |                                  |                        |                                       |            | NEMOKAMI<br>NUOTOLINIAI<br>MOKYMAI MIŠKU |
| Pažymėjimų išdavimas                                 |                                               |                                  |                        |                                       |            | SAVININKAMS                              |

46 pav. Gauti pranešimai

# 15.NEMOKAMI NUOTOLINIAI MOKYMAI MIŠKŲ SAVININKAMS

Paspaudus ant paveikslo "Nemokami nuotoliniai mokymai miškų savininkams" nukreipiama į lentelę, kurioje pateikti mokymai miškų savininkams su galimybę prisiregistruoti. (47 pav.) Registracija vyksta paspaudus ant mokymo programos pavadinimo – atsidariusiame lange apačioje "Registracija į mokymus", užpildyti pateiktą formą ir "Pateikti".

| Ligų, kenkėjų ir piktžolių plitimo Augalų apsaugos<br>dinamika ir piktžolių ka |                                           |                          | s produktų, ligų<br>katalogai | Integruot                                 | a augalų apsauga                | 3     | Nuotolini                   | iai mokymai. Akreditacija      |    |
|--------------------------------------------------------------------------------|-------------------------------------------|--------------------------|-------------------------------|-------------------------------------------|---------------------------------|-------|-----------------------------|--------------------------------|----|
| Mokymai ūkininkams                                                             | Renginiai<br><b>Dengini</b>               | ai                       |                               |                                           |                                 |       |                             |                                |    |
| Mokymai konsultantams ir žemės                                                 | Kengini                                   | ai                       |                               |                                           |                                 |       |                             | Kyla klausimų?<br>Mes padėsime |    |
| ūkio specialistams                                                             | Data nuo Data iki                         |                          |                               |                                           |                                 |       |                             | nico pudeanne                  |    |
| Mokymai privačių miškų                                                         | 2017-09-                                  | -21                      |                               |                                           |                                 |       |                             | Gauti pranešimai               |    |
| savininkams                                                                    | Mokymo p                                  | rograma                  |                               | Tikslinės grup                            | ės                              |       |                             |                                | 2  |
| Mokymo klasės                                                                  | Pasirinkit                                | e mokymo pr              | rogramą                       | ▼ Privačių mišk                           | Privačių miškų savininkai 🗸     |       |                             | - Fa                           | フロ |
| Renginiai / Registracija į 🛛 🎽                                                 | Kaina                                     |                          |                               | Savivaldybė                               | Savivaldybė                     |       |                             |                                | -  |
| mokymus                                                                        | Mokami/Nemokami   Pasirinkite savivaldybę |                          |                               |                                           |                                 | •     | NEMOKAMI                    |                                |    |
| Informacijos apie mokymus<br>užsakymas                                         | Mokymo b                                  | ūdai                     |                               |                                           |                                 |       |                             |                                |    |
| Pažymėjimų išdavimas                                                           | Pasirinkit                                | e mokymo bi              | īdą                           | Filtruoti Iš                              | Filtruoti Išvalyti filtrą       |       |                             | SAVININKAMS                    |    |
| Duomenys apie išklausytus<br>kursus                                            |                                           |                          |                               |                                           |                                 |       | Adobe                       |                                |    |
| Mokomoji medžiaga                                                              | Data                                      | Mokymo<br>kursų<br>kodas | Savivaldybė                   | Mokymo programa                           | Mokymo būdas                    | Kaina | Laisvų<br>vietų<br>skaičius |                                |    |
| Vertinimo anketos                                                              | 2017-09-29                                | 272                      | Kėdainių r.                   | Paqrindiniai miško<br>kirtimai, kodas: 3. | Elektroniniai<br>mokymai realiu | 0,00  | 29                          |                                |    |
| Galutinis žinių vertinimo<br>testas                                            | 13:00                                     |                          | SBV.                          | trukmė: 2 akad.val                        | laiku                           | EUR   |                             |                                |    |

47 pav. Nemokami nuotoliniai mokymai miško savininkams

### **16.VARTOTOJO INSTRUKCIJA**

Šioje vietoje yra pateikiama vartotojo instrukcija. Spustelėjus šį pasirinkimą ji atidaroma naujoje kortelėje. Vartotojo instrukciją galima atsiųsti į savo kompiuterį/ atsispausdinti.

# 17.PAŽYMĖJIMO IŠDAVIMO TVARKA

Šiame pasirinkime yra pateikiama informacija apie pažymėjimo gavimą neišklausius kursų. Aktyvi nuoroda "Toliau..." nukreipia į išsamesnę informaciją, kurią taip pat galima rasti kairėje paspaudus "PAŽYMĖJIMŲ IŠDAVIMAS".

#### **18.NAUJIENOS AKTUALIJOS**

Šiame punkte pateikiama aktualiausia ir naujausia tekstinė informacija.

#### **19.ARTIMIAUSI RENGINIAI**

Šioje vietoje, lango centre, pateikiami penki pirmieji renginiai. Ekrane matoma renginio data, kursų kodas (kuris formuojamas sistemos), mokymo programa, mokymo būdas, mokymų kaina ir laisvų vietų skaičius. Paspaudus ant mokymo programos pavadinimo matoma visa anksčiau rodyta informacija ir papildoma (registracijos pradžios ir pabaigos data, mokymų pradžios ir pabaigos data, adresas, atsakingi asmenys, lektorius, tikslinė grupė, finansavimo šaltiniai, klausytojų skaičius, apmokėjimo terminas ir aprašymas). Norint pamatyti visus vykstančius renginius reikėtų pasirinkti meniu punktą "Renginiai/ Registracija į mokymus".